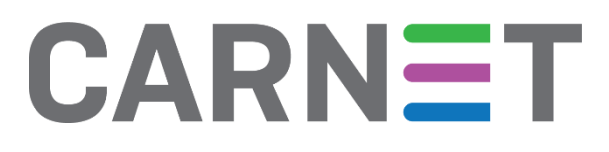

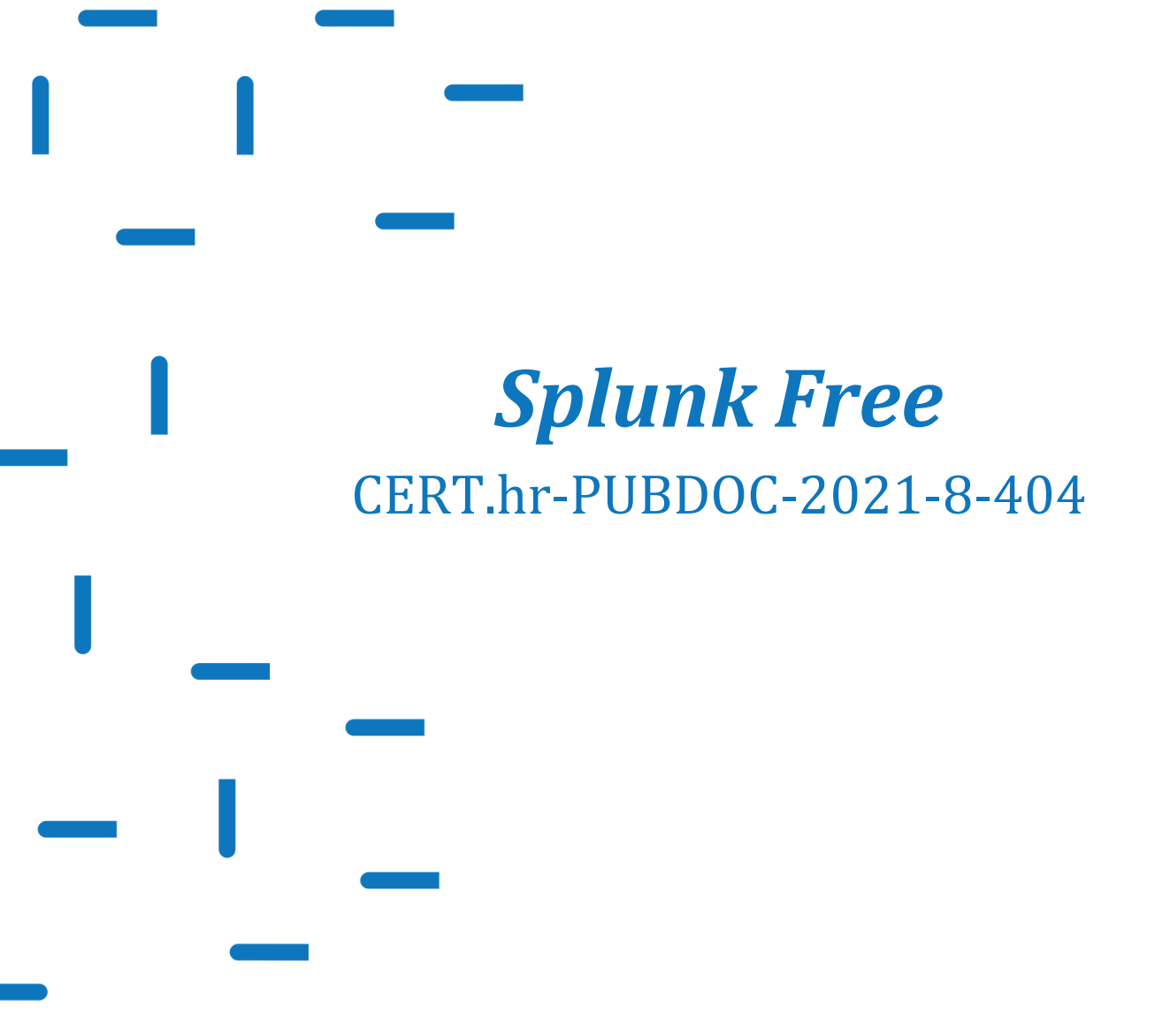

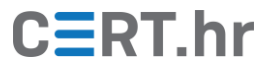

# CERT.hr

## Sadržaj

| 1 | U          | JVOD                                                                                        | . 3       |
|---|------------|---------------------------------------------------------------------------------------------|-----------|
| 2 | I          | NSTALACIJA ALATA SPLUNK FREE                                                                | . 5       |
|   | 2.1<br>2.2 | Instalacija alata <i>Splunk Free</i><br>Instalacija alata <i>Splunk universal forwarder</i> | . 5<br>13 |
| 3 | 0          | OSNOVNO KORIŠTENJE ALATA <i>SPLUNK FREE</i>                                                 | 26        |
| 4 | Z          | ZAKLJUČAK                                                                                   | 48        |

Ovaj dokument izradio je Laboratorij za sustave i signale Zavoda za elektroničke sustave i obradbu informacija Fakulteta elektrotehnike i računarstva Sveučilišta u Zagrebu.

Ovaj dokument vlasništvo je Nacionalnog CERT–a. Namijenjen je javnoj objavi te se svatko smije njime koristiti i na njega se pozivati, ali isključivo u izvornom obliku, bez izmjena, uz obvezno navođenje izvora podataka. Korištenje ovog dokumenta protivno gornjim navodima povreda je autorskih prava CARNET-a, a sve navedeno u skladu je sa zakonskim odredbama Republike Hrvatske.

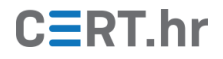

### 1 Uvod

Kako bi se osigurala dostupnost i sigurnost bilo kojeg složenijeg IT sustava, potrebno je taj sustav kontinuirano nadzirati. Za kvalitetan nadzor IT sustava, potrebno je prikupljati dnevnike (engl. *logs*) koji se generiraju na razini uređaja i pojedinih aplikacija te razne druge metrike poput postotka korištenosti radne memorije nekog poslužitelja i broja HTTP zahtjeva po sekundi koji pristiže na određenu web aplikaciju. Takvi podaci su neophodni pri otklanjanju problema u radu te su također iznimno bitni u kontekstu sigurnosti. Pomoću takvih podataka, administratori primjerice mogu nadzirati tko pristupa kojem sustavu, kako to utječe na sustav i događa li se nešto neočekivano.

Danas svaki uređaj, operacijski sustav i aplikacija generiraju dnevnike i druge podatke za nadzor te kod velikih IT sustava, analiza tih podataka može biti izrazito zahtjevna. Uobičajeno je da mali broj administratora održava stotine poslužitelja raznih vrsta te da oni redovito moraju otkrivati uzrok nekog problema koji se nalazi u jednoj od brojnih komponenti tog sustava. Iako je moguće otkriti uzrok problema čitanjem jednog po jednog zapisa dnevnika, taj proces je izrazito dugotrajan te je na taj način teško vidjeti širu sliku.

Tvrtka *Splunk* pruža rješenje za ovaj problem softverom *Splunk Free,* koji služi za centraliziranu pohranu zapisa, njihovu pretragu, analizu i vizualizaciju. *Splunk* kao tvrtka nudi još brojna druga rješenja, no fokus ovog dokumenta je softver *Splunk Free*.

Bitno je odmah napomenuti da je tehnički *Splunk Free* zapravo isti softver kao i *Splunk Enterprise*, samo s drugom licencom i ograničenim funkcionalnostima. Zato, kod pretrage dokumentacije, <u>dokumentacija za *Splunk Enterprise*</u> ujedno je i dokumentacija za *Splunk Free*.

*Splunk Enterprise* se može besplatno preuzeti i koristiti bez licence 60 dana, a nakon isteka probnog perioda, potrebno je ili kupiti licencu ili aktivirati besplatnu licencu, čime *Splunk Enterprise* postaje *Splunk Free*. Alternativno, moguće je preuzeti *Splunk Enterprise* i odmah promijeniti licencu u *Splunk Free*.

U usporedbi sa *Splunk Enterprise* licencom, *Splunk Free* ima <u>određena ograničenja</u>, od kojih su najvažnija sljedeća:

- moguće je prikupljati (indeksirati) samo do 500MB podataka dnevno;
- alarmi (slanje poruka administratorima nakon određenog događaja) nisu dostupni;
- nema funkcionalnosti za korisnike/uloge s različitim dozvolama (moguće je koristiti isključivo administratorsko sučelje);
- nije moguća distribuirana implementacija *Splunka*, tj. dostupan je samo tzv. *single-instance deployment*, implementacija *Splunka* na jednom poslužitelju;
- *Splunk* neće moći prosljeđivati podatke drugim aplikacijama.

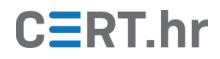

Postoje dva načina na koje *Splunk Free* može prikupljati podatke od uređaja i aplikacija. *Splunk Free* može:

- samostalno prikupljati podatke od različitih sustava (primjerice putem protokola poput <u>SNMP-a</u>) ili
- se na sustav čije zapise prikupljamo može instalirati pomoćni alat, tzv. *Splunk forwarder*, koji će lokalno prikupljati podatke i slati ih na centralni poslužitelj gdje je instaliran *Splunk Free*.

*Splunk Free*, glavna centralna komponenta koji služi za prikupljanje i analizu podataka, dostupan je za operacijske sustave Windows, macOS i Linux. *Splunk forwarder*, čija je svrha prikupljanje i prosljeđivanje podataka *Splunku Free*, moguće je instalirati na <u>veliki</u> broj različitih operacijskih sustava, uključujući Windows, macOS, Linux, Solaris i FreeBSD. *Splunk Forwarder* instaliran na jednom operacijskom sustavu (npr. Linux) može bez problema slati podatke *Splunku Free* koji je instaliran na drugom operacijskom sustavu (npr. Windows).

Ovaj dokument će opisati:

- osnovni postupak instalacije i konfiguracije *Splunka Free* na jednom poslužitelju te *Splunk Forwardera* na drugom poslužitelju,
- osnovno pretraživanje, analizu i vizualizaciju prikupljenih podataka.

*Splunk Free* i *Splunk forwarder* bit će instalirani na poslužitelje s operacijskim sustavom Windows Server 2019, no instalacija, konfiguracija i korištenje su većinom isti neovisno o platformi.

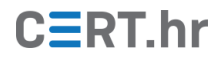

## 2 Instalacija alata Splunk Free

Ovo poglavlje je podijeljeno na dva dijela:

- instalacija alata Splunk Free i
- instalacija alata Splunk Universal Forwarder

Alat *Splunk Free* bit će instaliran na jedno računalo, a alat *Splunk Universal Forwarder* na drugo računalo, na istoj mreži.

### 2.1 Instalacija alata Splunk Free

*Splunk Enterprise* sustav se u složenijim okolinama može razdvojiti na više elemenata, kao što su *indexer* i *search head.* Kod takvih implementacija, svaki element sustava (svaka *Splunk* instanca) se specijalizira za obavljanje jednog zadataka, tako da primjerice jedna instanca obavlja samo pretragu i analizu (*search head*), dok druga obavlja samo primanje podataka i pohranu (*indexer*).

Kao što je napomenuto u uvodu, za razliku od *Splunka Enterprise*, nije moguće distribuirano implementirati *Splunk Free*. Drugim riječima, *Splunk Free* je moguće instalirati samo na jednom poslužitelju koji će tada obavljati i pohranu i analizu podataka (tzv. *single-instance deployment*).

Službeni <u>preporučeni minimalni zahtjevi</u> na računalo za *single-instance deployment* su:

- x86 64 procesorska arhitektura;
- 12 fizičkih CPU jezgri, odnosno 24 virtualne CPU jezgre s taktom od 2GHz ili više;
- 12 GB RAM-a;
- 1 Gb/s mrežno sučelje.

Još jedan bitan faktor je podatkovni prostor, no to prvenstveno ovisi o količini prikupljenih zapisa te o trajanju čuvanja pohranjenih podataka.

Ovi službeni zahtjevi namijenjeni su produkcijskim okruženjima, no *Splunk Free* može funkcionirati i s manje resursa. Za svrhu ovog dokumenta te za svrhu učenja *Splunka Free*, dovoljno je računalo s dvije CPU jezgre, 4 GB RAM-a i 40 GB podatkovnog prostora.

Prije početka instalacije, treba se <u>besplatno registrirati</u> na službenim *Splunk* web stranicama. Nakon registracije treba <u>preuzeti</u> instalacijsku datoteku za *Splunk Enterprise* (to je ujedno i instalacijska datoteka za *Splunk Free*). Kako ćemo instalirati *Splunk* na Windows poslužitelj, odabiremo MSI datoteku.

# CERT.hr

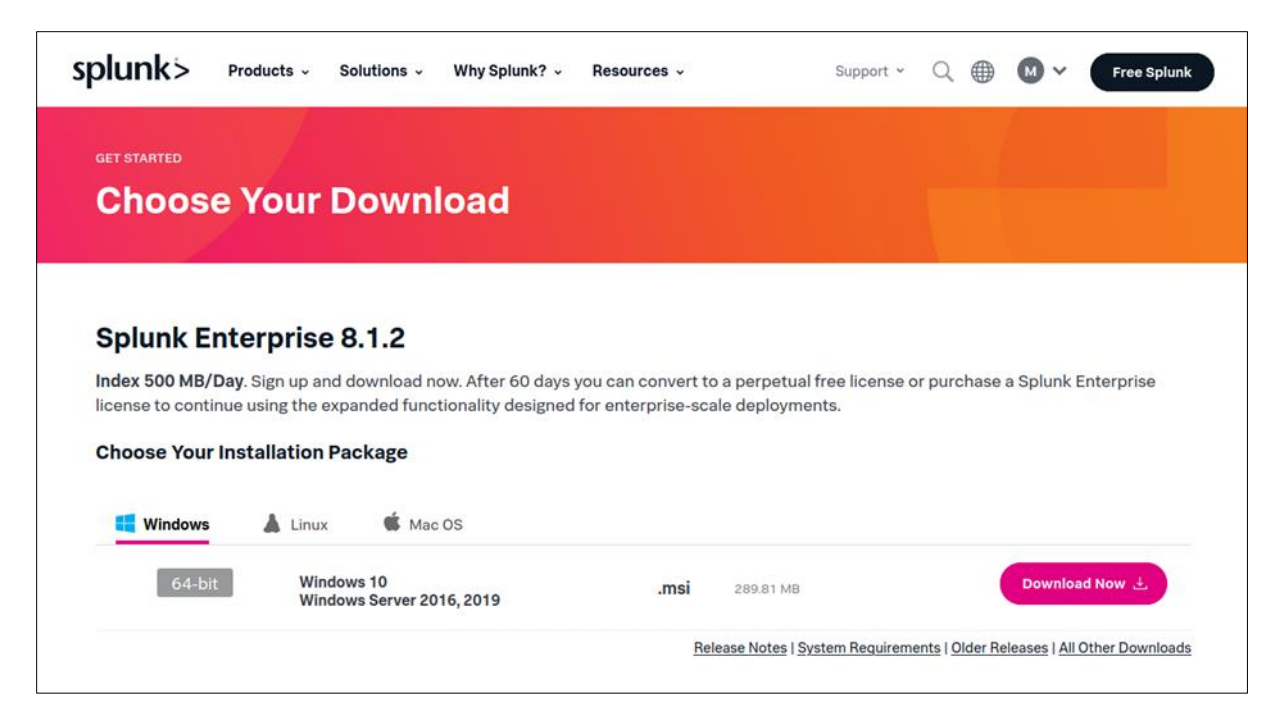

Slika 1 – Izbornik Splunk Enterprise verzija na službenim Splunk stranicama

Za vrijeme pisanja ovog dokumenta, najnovija *Splunk Enterprise* odnosno *Splunk Free* verzija bila je 8.1.2. Postupak instalacije za buduće verzije može varirati, no načelno razlike ne bi smjele biti značajne.

Nakon preuzimanja, instalacijsku datoteku treba pokrenuti. Instalacijski alat će pitati gdje na poslužitelju treba instalirati *Splunk Enterprise* i pod kojim korisničkim računom, no za svrhu osnovne instalacije to nije potrebno mijenjati. Jedino je bitno odabrati gornji potvrdni okvir (engl. *checkbox*) s kojim potvrđujemo da se slažemo s uvjetima korištenja, te kliknuti *Next*.

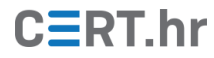

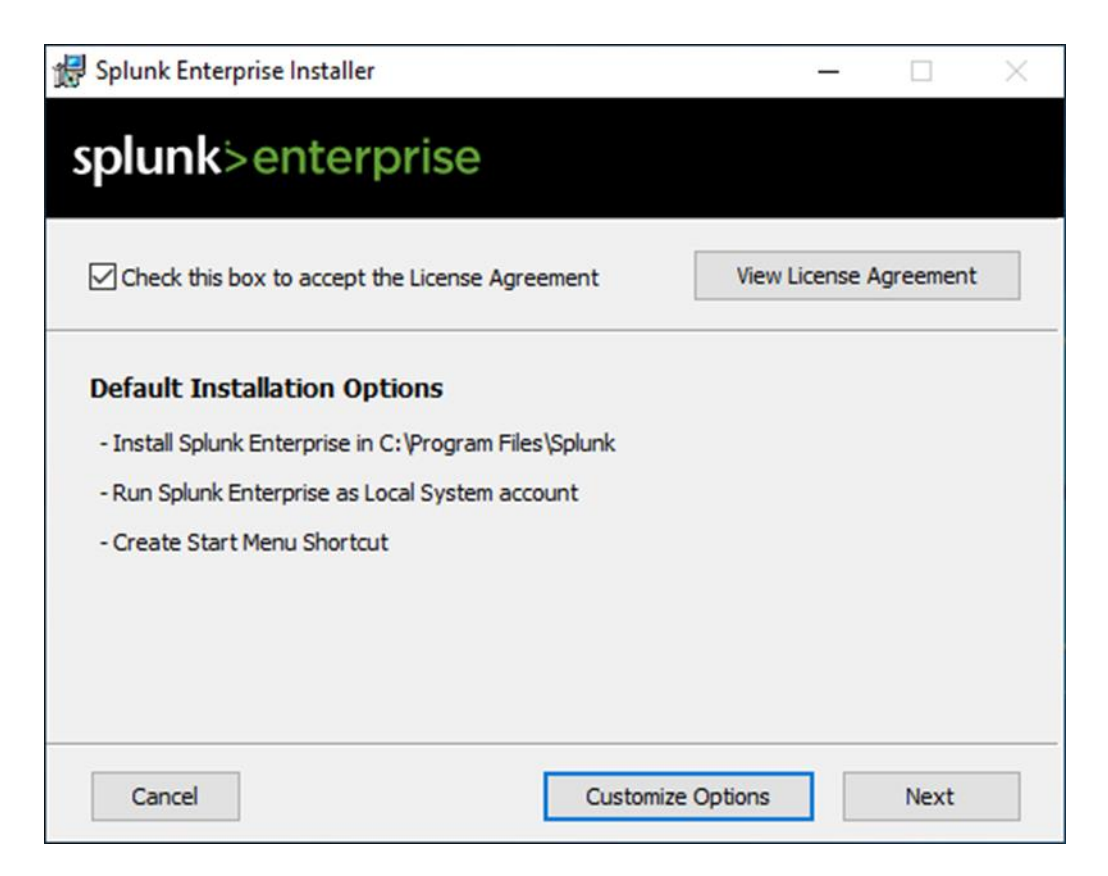

Slika 2 - Prvi korak instalacije

U idućem koraku (prikazanom na slici 3) potrebno je definirati administratorski korisnički račun kojim se kasnije pristupa sučelju *Splunk-a* nakon završetka instalacije.

| 🛃 Splunk Enterprise Setup                                                           |                      | -        |           | Х  |
|-------------------------------------------------------------------------------------|----------------------|----------|-----------|----|
| splunk>enterprise                                                                   |                      |          |           |    |
| Create credentials for the administrator account. The 8 printable ASCII characters. | e password must cont | tain, at | a minimun | n, |
| Username:                                                                           |                      |          |           |    |
| Password:                                                                           |                      | _        |           |    |
| Confirm password:                                                                   |                      |          |           |    |
| <u>.</u>                                                                            |                      |          |           |    |
| Cancel                                                                              | Back                 |          | Next      | ]  |

Slika 3 – Unos imena i lozinke administratorskog korisničkog računa

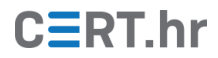

Idući korak instalacije samo pita želimo li prečicu za pokretanje *Splunka*. Dovoljno je započeti instalaciju klikom na *Install*.

| 🕼 Splunk Enterprise Setup                                                                                                    |           |         | × |
|----------------------------------------------------------------------------------------------------|-----------|---------|---|
| splunk>enterprise                                                                                                    |           |         |   |
| Click Install to begin the installation. Click Back to review or change a installation settings. Click Cancel to exit the wizard. | any of yo | ur      |   |
| Create Start Menu Shortcut                                                                                                    |           |         |   |
|                                                                                                    |           |         |   |
| Cancel <u>B</u> ack                                                                                                    |           | Install | ] |

Slika 4 – Završni izbornik prije početka instalacije

Nakon završetka instalacije, automatski će se otvoriti lokalni web preglednik koji će otvoriti adresu *Splunk* sučelja. U slučaju da se to nije dogodilo, web sučelju se može pristupiti s računala na kojem smo odradili instalaciju na URL-u: <u>http://127.0.0.1:8000/</u>

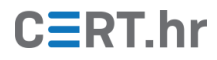

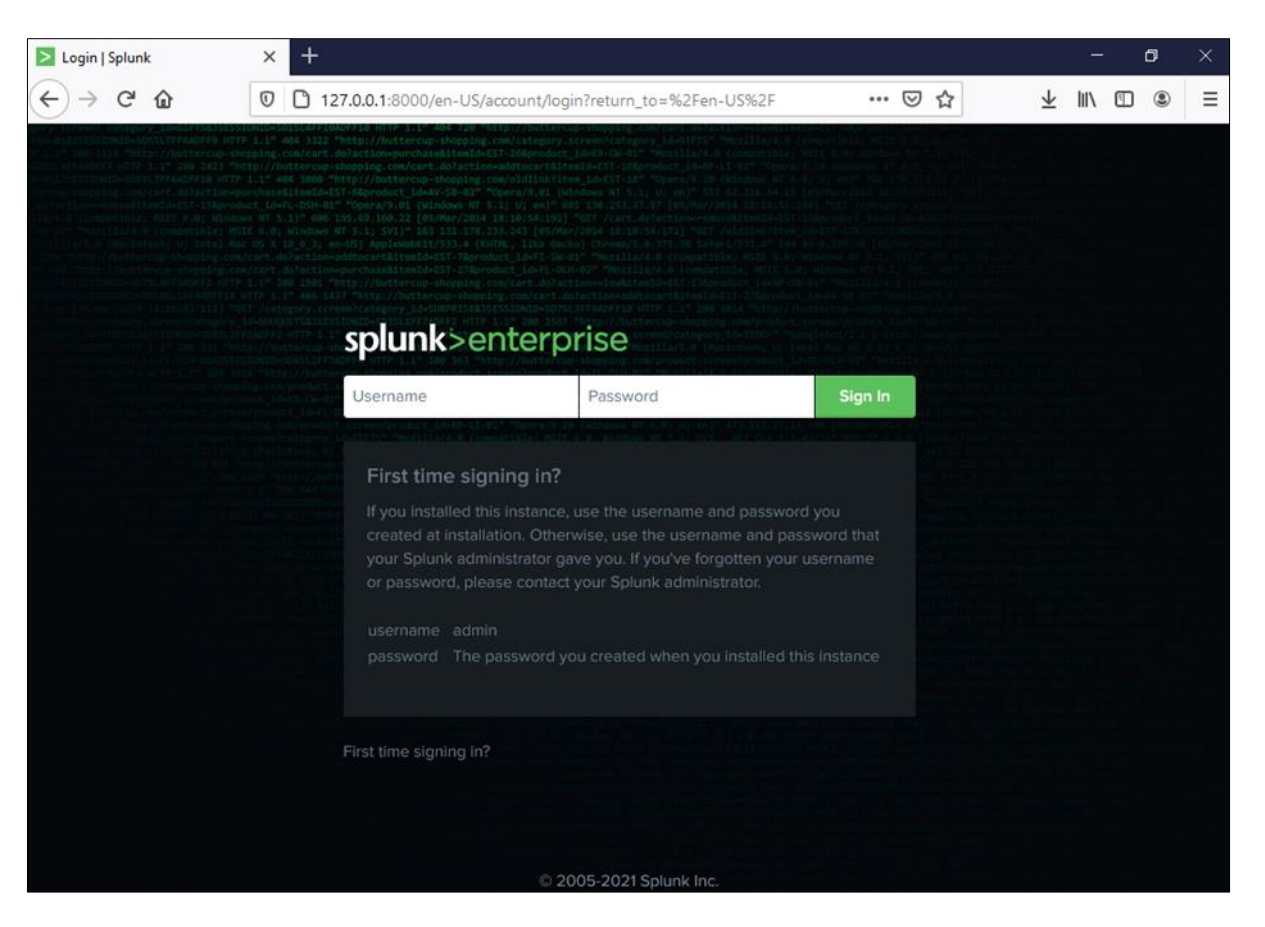

Slika 5 – Obrazac za prijavu u *Splunk* web sučelje

Treba unijeti podatke za administratorski korisnički račun koje smo naveli tijekom instalacije. Nakon uspješne prijave, otvara se korisničko sučelje.

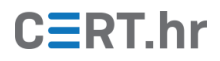

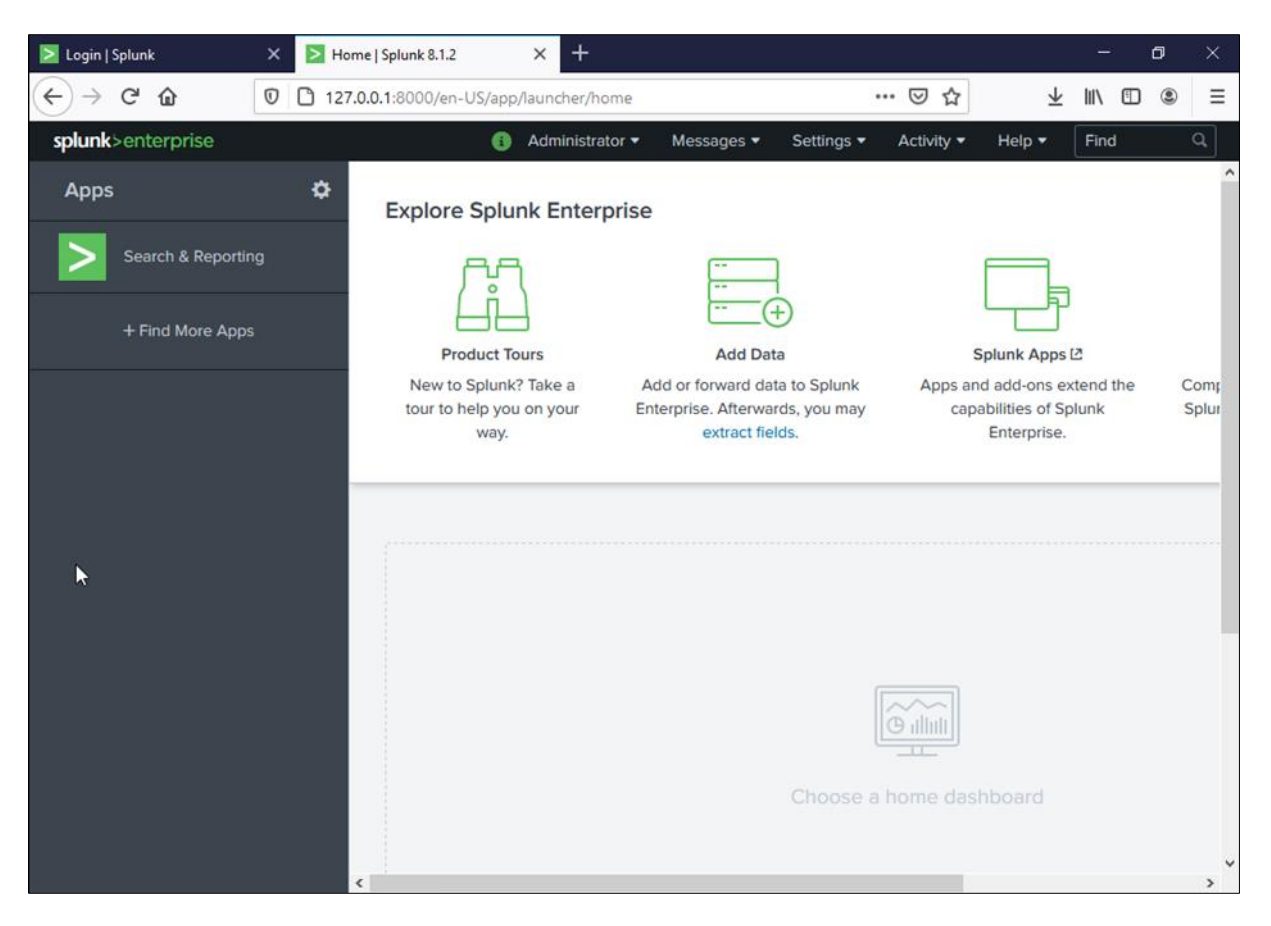

Slika 6 – *Splunk* korisničko sučelje

Početna konfiguracija vatrozida (engl. *firewall*) na operacijskom sustavu Windows Server 2019 zabranjuje udaljen pristupi na TCP priključak (engl. *port*) 8000 na kojemu *Splunk* web sučelje očekuje veze. Za udaljeni pristup *Splunk* web sučelju potrebno je konfigurirati vatrozid tako da dopušta spajanje na taj priključak. Iz sigurnosnih razloga, poželjno je preko vatrozida dopustiti pristup *Splunk* web sučelju isključivo s IP adresa administratora.

Također, u konfiguraciji vatrozida je potrebno omogućiti i komunikaciju *Splunk Forwader* agenata s centralnim *Splunk Free* poslužiteljem. Ta komunikacija se podrazumijevano (engl. *default*) ostvaruje preko TCP priključka 9997. U ovom primjeru je na poslužitelju gdje je *Splunk Free* instaliran u vatrozidu dopušteno spajanje i na taj priključak.

Sada je kroz instalaciju *Splunka* zapravo aktiviran probni period (engl. *trial*) *Splunk Enterprise* licence. Nakon isteka probnog perioda, *Splunk* će se automatski prebaciti na *Splunk Free* licencu čime će se ograničiti funkcionalnosti nabrojane u uvodu ovog dokumenta.

Moguće je i prije isteka probnog perioda prebaciti se na <u>Splunk Free licencu</u>. To ostvarujemo putem *Splunkovog* web sučelja. Potrebno je prijaviti se s administratorskim korisničkim računom, te odabrati *Settings*  $\rightarrow$  *Licensing*. Na sučelju prikazanom na slici 7, potrebno je odabrati *Change license group*.

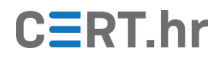

| splunk>enterprise          | Apps 🔻                                 |                                            | Administrator •            | Messages • | Settings • | Activity - He | p • Find | ٩ |
|----------------------------|----------------------------------------|--------------------------------------------|----------------------------|------------|------------|---------------|----------|---|
| Licensing                  |                                        |                                            |                            |            |            |               |          |   |
| This server is acting as a | standalone license server              | <sup>24</sup> Change to slave              |                            |            |            |               |          |   |
|                            |                                        |                                            |                            |            |            |               |          |   |
|                            | Trial license gro                      | up 🗷 Change license group                  |                            |            |            |               |          |   |
|                            | This server is configured to           | use licenses from the Trial license group  | P                          |            |            |               |          |   |
|                            | Add license Usa                        | ge report                                  |                            |            |            |               |          |   |
|                            | Alerts                                 |                                            |                            |            |            |               |          |   |
|                            | Licensing alerts notify you            | of excessive indexing warnings and lice    | nsing misconfigurations. 🖪 | earn more  |            |               |          |   |
|                            | Current                                |                                            |                            |            |            |               |          |   |
|                            | <ul> <li>No licensing alert</li> </ul> |                                            |                            |            |            |               |          |   |
|                            | Permanent                              |                                            |                            |            |            |               |          |   |
|                            | <ul> <li>No licensing viola</li> </ul> | lions                                      |                            |            |            |               |          |   |
|                            | Local server info                      | ormation                                   |                            |            |            |               |          |   |
|                            | Indexer name                           | WIN-55SDT2HTB08                            |                            |            |            |               |          |   |
|                            | License expiration                     | Apr 7, 2021, 2:54:08 PM                    |                            |            |            |               |          |   |
|                            | Licensed daily volume                  | 500 MB                                     |                            |            |            |               |          |   |
|                            | Volume used today                      | 0 MB (0% of quota)                         |                            |            |            |               |          |   |
|                            | Warning count                          | 0                                          |                            |            |            |               |          |   |
|                            | Debug Information                      | All license details<br>All indexer details |                            |            |            |               |          |   |
|                            |                                        |                                            |                            |            |            |               |          |   |
|                            |                                        |                                            |                            |            |            |               |          |   |
|                            |                                        |                                            |                            |            |            |               |          |   |

Slika 7 – Konfiguracija licenci na *Splunk* sučelju

Na sučelju prikazanom na slici 8, potrebno je odabrati *Free license* te kliknuti *Save*.

| splunk>enterprise | Apps 💌                                                                                                    | Administrator •                                                                                                    | Messages •                                                                                 | Settings •                                               | Activity • Help •                    | Find | Q |
|-------------------|----------------------------------------------------------------------------------------------------|----------------------------------------------------------------------------------------------------|--------------------------------------------------------------------------------------------|----------------------------------------------------------|--------------------------------------|------|---|
| Change licens     | se group                                                                                                    |                                                                                                    |                                                                                            |                                                          |                                      |      |   |
|                   | Change license group<br>The type of license group determines what sorts of licenses can<br>Call the type of license group determines what sorts of licenses can<br>Call the type of license group determines what sorts of licenses installed<br>Call the type of license<br>Call the type of license of the type of the type of the typ | a be used in the pools on this licens<br>d deployments, alerting, role-based<br>I. You will be prompted to install a li<br>Mr. [2 Learn more<br>s license has no authentication or u | e server. (2 Learn r<br>d security, single sig<br>cense if you choos<br>user and role mana | nore<br>gn-on, schedu<br>e this option.<br>gement, and l | led PDF delivery,<br>has a SOOMB/day |      |   |
|                   |                                                                                                    |                                                                                                    |                                                                                            | Cancel                                                   | Save                                 |      |   |

Slika 8 – Izbornik promjene licenci na Splunk sučelju

Za promjenu licence potrebno je ponovo pokrenuti *Splunk* servis. Idući prozor nas pita želimo li to učiniti odmah. Za ponovno pokretanje odmah treba odabrati *Restart Now*.

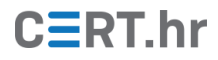

| splunk>enterprise | Apps •                                                                        | Administrator •             | 1 Messages 🕶    | Settings 🕶    | Activity - | Help 🔻 | Find | Q |
|-------------------|-------------------------------------------------------------------------------|-----------------------------|-----------------|---------------|------------|--------|------|---|
| Change licens     | se group                                                                      |                             |                 |               |            |        |      |   |
|                   | Restart Required                                                              |                             |                 |               |            |        |      |   |
|                   | The licensing group has been set to <b>Free license</b> . You must restart Sp | lunk in order for changes t | to take effect. |               |            |        |      |   |
|                   |                                                                               |                             |                 | Restart Later | Restart N  | low    |      |   |

Slika 9 – Prozor ponovnog pokretanja *Splunk* servisa nakon promjene licence

Nakon ponovnog pokretanja i prijave, ako u sučelju ponovo odaberemo *Settings*  $\rightarrow$  *Licensing*, trebalo bi sada pisati da je konfigurirana licenca *Free license group*, što potvrđuje uspješno prebacivanje na besplatnu licencu, odnosno na *Splunk Free*.

| splunk>enterprise A            | pps 🔹                                                               |                                                                                   | Messages 🕶 | Settings 🕶 | Activity • | Help 🕶 | Find | ٩ |
|--------------------------------|---------------------------------------------------------------------|-----------------------------------------------------------------------------------|------------|------------|------------|--------|------|---|
| Licensing                      |                                                                     |                                                                                   |            |            |            |        |      |   |
| This server is acting as a sta | ndalone license server                                              | Change to slave                                                                   |            |            |            |        |      |   |
| F                              | Free license gro<br>his server is configured to<br>Add license Usag | up A Change license group<br>use licenses from the Free license group<br>e report |            |            |            |        |      |   |
| A                              | llerts                                                              |                                                                                   |            |            |            |        |      |   |
|                                | Licensing alerts notify you                                         | of excessive indexing warnings and licensing misconfigurations.                   | Learn more |            |            |        |      |   |
| c                              | urrent                                                              |                                                                                   |            |            |            |        |      |   |
|                                | No licensing alerts                                                 |                                                                                   |            |            |            |        |      |   |
| P                              | ermanent                                                            |                                                                                   |            |            |            |        |      |   |
|                                | No licensing violat                                                 | ons                                                                               |            |            |            |        |      |   |
| L                              | ocal server info                                                    | ormation                                                                          |            |            |            |        |      |   |
|                                | Indexer name                                                        | WIN-55SDT2HTB08                                                                   |            |            |            |        |      |   |
|                                | License expiration                                                  | Jan 19, 2038, 4:14:07 AM                                                          |            |            |            |        |      |   |
|                                | Licensed dally volume                                               | 500 MB                                                                            |            |            |            |        |      |   |
|                                | Volume used today                                                   | 0 MB (0% of quota)                                                                |            |            |            |        |      |   |
|                                | Warning count                                                       | 0                                                                                 |            |            |            |        |      |   |
|                                | Debug Information                                                   | All license details<br>All indexer details                                        |            |            |            |        |      |   |

Slika 10 - Potvrda uspješnog prebacivanja Splunk Enterprise u Splunk Free

### 2.2 Instalacija alata Splunk universal forwarder

U uvodu je već spomenuto kako *Splunk forwarder* služi za prosljeđivanje podataka centralnom *Splunk Free* servisu. Zapravo postoje tri vrste *forwardera*: *universal, heavy* i *light forwarder. Heavy* i *light* inačice *forwardera* su zapravo puni *Splunk Enterprise* servisi s određenim funkcionalnostima isključenim. *Splunk Universal Forwader* je program namijenjen isključivo prosljeđivanju podataka, te se preporučuje korištenje <u>Universal Forwardera</u>, osim ako nisu potrebne napredne funkcionalnosti cijelog *Splunk* servisa.

Prije instalacije bilo kojeg *Splunk forwadera* na uređaj s kojega želimo prikupljati podatke, treba odlučiti je li nam uopće potreban *forwader*. Iako je uobičajena preporuka da se koristi forwader, ponekada to nije potrebno. Primjerice, ako samo trebamo prikupljati osnovne podatke s nekog mrežnog uređaja, onda može biti dovoljno konfigurirati prikupljanje podataka putem SNMP-a ili udaljeno slanje *syslog* dnevnika na centralni *Splunk* poslužitelj. No u većini uobičajenih slučajeva – prikupljanje dnevnika Windows i Linux poslužitelja, prikupljanje dnevnika aplikacija, prikupljanje metrika poput postotka korištenosti RAM-a ili broja HTTP zahtjeva po sekundi – preporučuje se korištenje *forwardera*.

Također, korištenje *forwadera* ima dodatne prednosti. *Splunk Universal Forwarder* prati koje zapise je uspješno proslijedio. U slučaju da se prekine komunikacija između *forwardera* i centralnog *Splunk* servisa, *forwarder* će zapamtiti koji zapisi nisu uspješno poslani, te će ih proslijediti nakon ponovne uspostave komunikacije. S ovim načinom rada zapisi se puno teže mogu izgubiti. *Splunk Universal Forwarder* također može pokretati razne skripte ili programe, te može njihove izlazne informacije prosljeđivati kao zapise ili metrike.

U ovom će poglavlju biti opisana instalacija *Splunk Universal Forwardera* na poslužitelj s operacijskim sustavom *Windows Server 2019*. Taj poslužitelj je odvojen od poslužitelja na kojega je upravo instaliran *Splunk Free*, ali se nalazi na istoj mreži. Prvi poslužitelj (*Splunk Free*) je centralno mjesto prikupljanja i analize podataka, dok je drugi poslužitelj (*Splunk forwarder*) predmet nadzora.

Kao što je objašnjeno u uvodu, *Splunk Universal Forwarder* može se instalirati i na računala s <u>drugim operacijskim sustava</u>, uključujući Windows, macOS, Linux, Solaris i FreeBSD. Proces konfiguracije *Universal Forwadera* je u načelu isti (iste je parametre potrebno konfigurirati), no za Windows je dostupna instalacija i konfiguracija kroz grafičko sučelje, dok je na drugim operacijskim sustavima u pravilu ekvivalentan postupak potrebno napraviti kroz sučelje naredbene linije (engl. *command line interface*, CLI) i konfiguracijsku datoteku. Za *Splunk* početnike lakše je prvo instalirati *forwarder* na Windows računala koja trebaju biti pod nadzorom, pa onda kada proces instalacije i konfiguracije *forwadera* bude načelno jasan, isto napraviti i na računalima s drugim operacijskim sustavima.

Za instalaciju *Splunk Universal Forwardera* potrebno je najprije <u>preuzeti instalacijsku</u> <u>datoteku</u>. Moguće je pristupiti stranicama za preuzimanje *forwardera* putem istog korisničkog računa kojega smo koristili u prijašnjim koracima. S obzirom na to da u ovom primjeru koristimo operacijski sustav Windows Server 2019, odabiremo odgovarajuću MSI instalacijsku datoteku.

# CERT.hr

| splunk'> 🛛                              | roducts - Sol                        | utions 🗸 Why Sp                            | olunk? - Reso    | urces ~                   |                               | Support 🛩                     | Q (#                  | •              | Free Splunk     |
|-----------------------------------------|--------------------------------------|--------------------------------------------|------------------|---------------------------|-------------------------------|-------------------------------|-----------------------|----------------|-----------------|
| GET STARTED                             |                                      |                                            |                  |                           |                               |                               |                       |                |                 |
| Choose                                  | Your D                               | ownload                                    |                  |                           |                               |                               |                       |                |                 |
| Calcale Uni                             |                                      |                                            |                  |                           |                               |                               |                       |                |                 |
| Splunk Uni                              | versal Fo                            | rwarder 8.                                 | 1.2              |                           |                               |                               |                       |                |                 |
| Universal Forward<br>and consolidation. | ers provide relial<br>They can scale | ble, secure data co<br>to tens of thousand | ds of remote sys | note sourc<br>tems, colle | es and forwa<br>cting terabyt | rd that data i<br>es of data. | nto Splunk            | softwaref      | or indexing     |
| Choose Your In                          | stallation Pac                       | kage                                       |                  |                           |                               |                               |                       |                |                 |
| <b>Windows</b>                          | Linux                                | Solaris                                    | 🗯 Mac OS         | S AIX                     |                               |                               |                       |                |                 |
| 64-bit                                  | Windows                              | 10<br>Server 2016, 2019                    |                  | .msi                      | 70.5 MB                       |                               |                       | Downloa        | ad Now 🕹        |
| 32-bit                                  | Windows                              | s 10                                       |                  | .msi                      | 59.04 MB                      |                               |                       | Downloa        | ad Now 🛓        |
|                                         |                                      |                                            |                  |                           |                               | Release N                     | otes   <u>Older  </u> | Releases   All | Other Downloads |

Slika 11 - Izbornik Splunk Universal Forwarder verzija na službenim Splunk stranicama

Nakon preuzimanja MSI datoteke, potrebno ju je samo pokrenuti. Na slici 12 prikazan je prvi izbornik nakon pokretanja instalacije. Ovdje je potrebno u gornjem potvrdnom okviru prihvatiti uvjete korištenja, te niže odabrati *on-premises* tip instalacije.

Zatim treba odabrati *Customize Options* (a ne *Next*) kako bismo kroz grafičko sučelje odmah konfigurirali parametre *forwadera*.

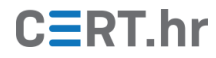

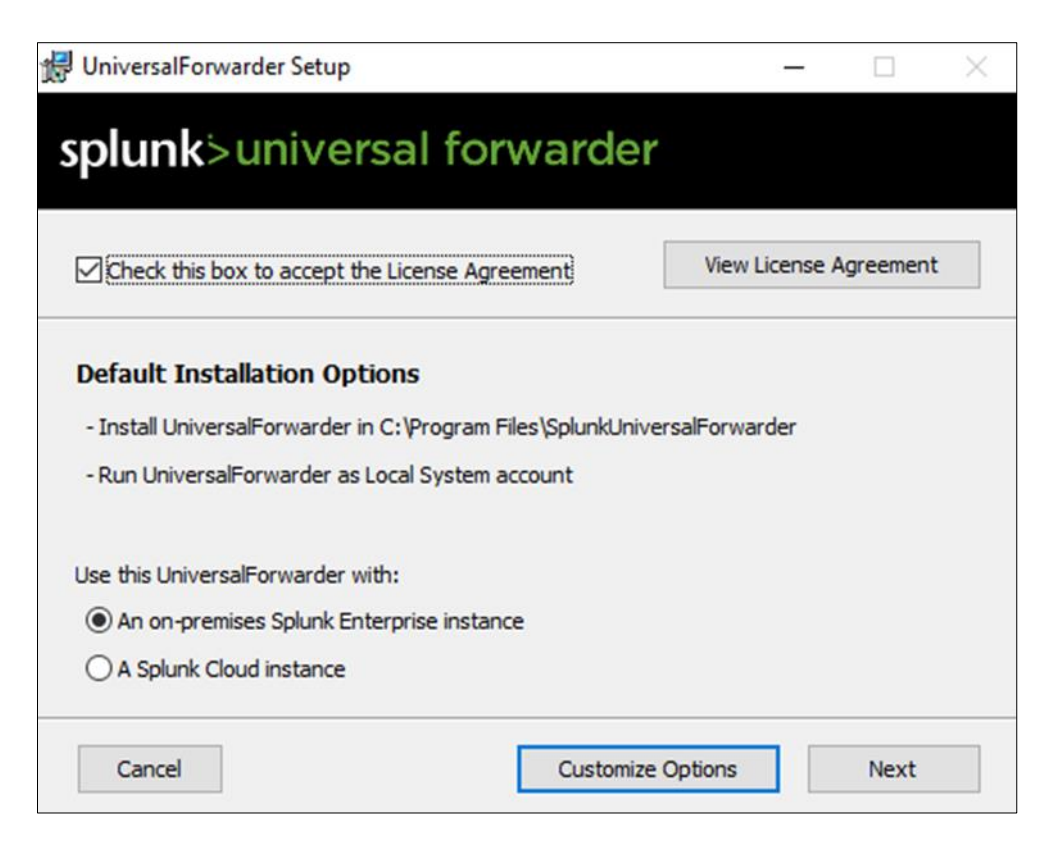

Slika 12 – Početni prozor Splunk Universal Forwarder instalacije

Idući korak instalacije pita gdje treba instalirati *Forwarder*. Dovoljno je unijeti putanju (ili ostaviti zadanu putanju) pa odabrati *Next*.

| 🛃 UniversalForwarder Setup                           | — |      | × |
|------------------------------------------------------|---|------|---|
| splunk>universal forwarder                           |   |      |   |
| Install UniversalForwarder to:                       |   |      |   |
| C:\Program Files\SplunkUniversalForwarder\<br>Change |   |      |   |
|                                                      |   |      |   |
|                                                      |   |      |   |
| Cancel Bac                                           | k | Next |   |

Slika 13 - Odabir instalacijske putanje

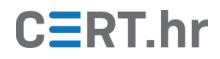

Na prozoru prikazanom na slici 14 instalacija pita želimo li koristiti vlastite SSL certifikate. Za višu razinu sigurnosti bilo bi bolje konfigurirati vlastite certifikate, no za jednostavniju instalaciju, moguće je sva prikazana polja ostaviti prazna, pa odabrati *Next*.

| 🛃 UniversalForwarder Setup                                                    |                    |                       | _       |            | $\times$ |
|-------------------------------------------------------------------------------|--------------------|-----------------------|---------|------------|----------|
| splunk>universal f                                                            | orward             | er                    |         |            |          |
| If the following information is not provide<br>the default Splunk certificate | ed, forwarded Sp   | olunk data will still | be end  | rypted wi  | th       |
| SSL certificate (file containing public and                                   | private key par    | ts)                   |         |            |          |
|                                                                               |                    |                       | Br      | owse       | ]        |
| Certificate Password                                                          |                    |                       |         |            |          |
| Password:                                                                     |                    |                       |         |            |          |
| Confirm password:                                                             |                    |                       |         |            |          |
| SSL root CA (the file containing the Roo                                      | t CA certificate t | o validate the se     | rver ce | rtificate) |          |
|                                                                               |                    |                       | В       | rowse      |          |
| Cancel                                                                        |                    | Back                  |         | Next       | ]        |

Slika 14 - konfiguracija SSL certifikata

U idućem koraku biramo korisnički račun pod kojim će se *Forwarder* instalirati. U složenijim okruženjima, npr. u mrežama gdje se koristi *Active Directory*, ima smisla odabrati domenski korisnički račun koji ima sva potrebna prava, no u jednostavnijim okruženjima kao u ovom primjeru dovoljno je odabrati korisnički račun *Local System* i pritisnuti *Next*.

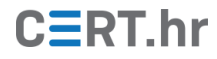

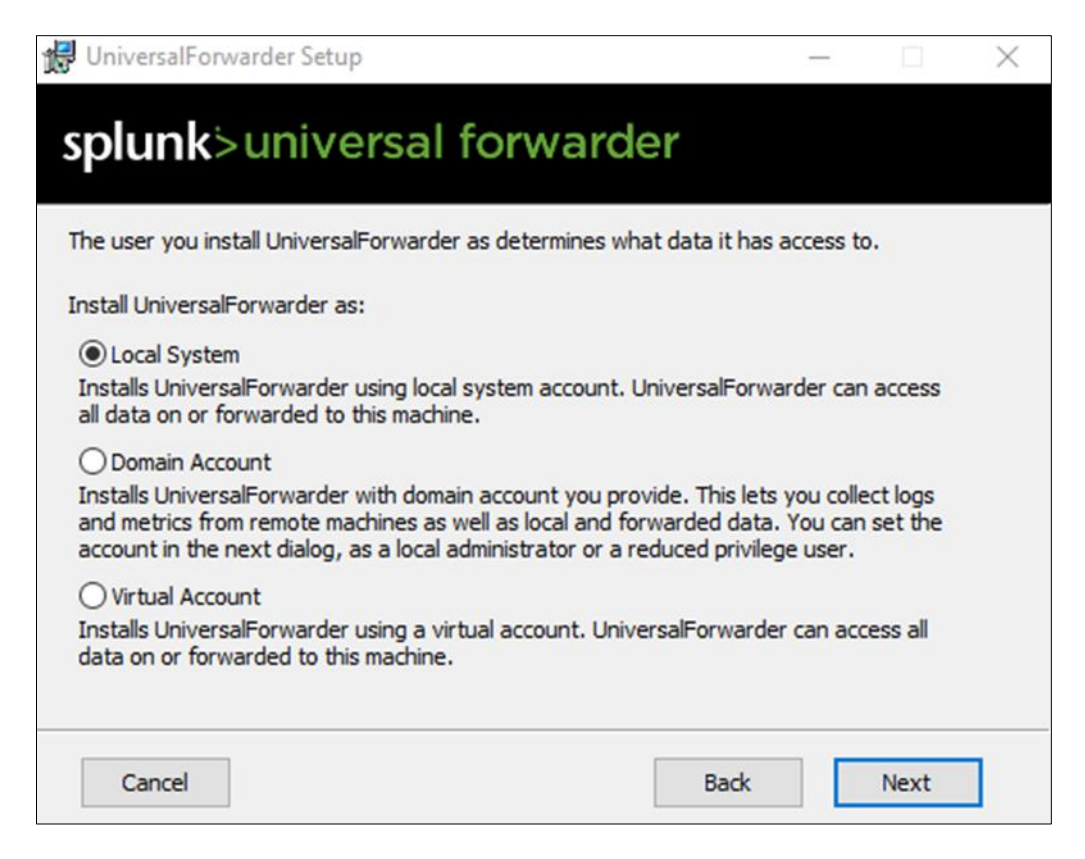

Slika 15 – Odabir korisničkog računa pod kojim će se instalirati Forwarder

Na prozoru prikazanom na slici 16 instalacija pita koje Windows dnevnike i metrike treba prosljeđivati. U ovom primjeru odabrani su svi Windows dnevnici (engl. *Windows Event Logs*) i sve ponuđene metrike performansi (CPU, RAM, disk, mreža). Sve postavke *forwardera* mogu se promijeniti i nakon završetka instalacije, no lakše ih je konfigurirati odmah tijekom instalacije kroz grafičko sučelje. Nakon što su odabrani podaci za nadzor i prosljeđivanje, treba pritisnuti *Next*.

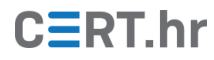

| 🛃 UniversalForwarder Setup  | _                   |          | $\times$ |
|-----------------------------|---------------------|----------|----------|
| splunk>universal f          | orwarder            |          |          |
| Windows Event Logs          | Performance Monitor |          |          |
| Application Logs            | CPU Load            |          |          |
| Security Log                | Memory              |          |          |
| System Log                  | Disk Space          |          |          |
| Forwarded Events Log        | Network Stats       |          |          |
| Setup Log                   |                     |          |          |
| Active Directory Monitoring |                     |          |          |
| Enable AD monitoring        |                     |          |          |
| Path to monitor             |                     |          |          |
|                             | File D              | irectory | /        |
| Cancel                      | Back                | lext     |          |

Slika 16 - Odabir podataka koje će *Forwarder* prosljeđivati

U idućem koraku potrebno je unijeti korisničko ime i lozinku koji će se koristiti za eventualno naknadno administriranje *Splunk Forwardera*.

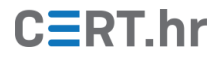

| UniversalForwarder Setup                                                                                             |        | - |      | X |
|----------------------------------------------------------------------------------------------------|--------|---|------|---|
| splunk>universal forv                                                                                                | varder |   |      |   |
| eate credentials for the administrator account. The password must contain, at a minimum, printable ASCII characters. |        |   |      |   |
|                                                                                                    |        |   |      |   |
| Username:                                                                                                    |        |   |      |   |
| Jadmin                                                                                                    |        |   |      |   |
| Password:                                                                                                    |        | 1 |      |   |
| ••••••                                                                                                    |        |   |      |   |
| Confirm password:                                                                                                    |        |   |      |   |
| ••••••                                                                                                    |        |   |      |   |
|                                                                                                    |        |   |      |   |
|                                                                                                    |        |   |      |   |
|                                                                                                    |        |   |      |   |
| Cancel                                                                                                    | Pade   |   | Next |   |
| Caricei                                                                                                    | Dack   |   | WEXT |   |

Slika 17 – Unos imena i lozinke korisničkog računa za administriranje Splunk Forwardera

U idućem koraku, prikazanom na slici 18, *forwarder* instalacija pita gdje se nalazi *Deployment server*. To je napredni način rada *Splunka* putem kojeg se lako može administrirati veliki broj *Forwardera*. Za osnovnu instalaciju *forwardera* dovoljno je ostaviti sva polja prazna i pritisnuti *Next*.

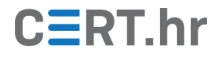

| 🖟 UniversalForwarder Setup                                                                                                    | 8-                                     | -                             |                                | ×                   |
|----------------------------------------------------------------------------------------------------|----------------------------------------|-------------------------------|--------------------------------|---------------------|
| splunk>universal forwarder                                                                                                    |                                        |                               |                                |                     |
| If you intend to use a Splunk deployment server to configure the specify the host or IP, and port (default port is 8089). This is a UniversalForwarder needs either a deployment server or received anything. | his Univer<br>an optiona<br>ving index | salFor<br>I step.<br>(er in o | warder,<br>Howeve<br>rder to o | please<br>er,<br>do |
| Hostname or IP                                                                                                    | default                                | t ic 808                      | 20                             |                     |
| e.g. ds.splunk.com                                                                                                    | Deraun                                 | 15 000                        |                                |                     |
| Cancel Ba                                                                                                    | ack                                    |                               | Next                           |                     |

Slika 18 - Unos IP adrese Splunk Deployment instance

Kako ne koristimo *Deployment Server*, potrebno je *forwarderu* reći gdje će prosljeđivati zapise. Na koraku prikazanom na slici 19 potrebno je unijeti IP adresu glavne *Splunk Free* instance koju smo instalirali u prijašnjim koracima. U našem je slučaju to IP adresa *192.168.5.5*. Zadani priključak (engl. *default port*) ne treba mijenjati, pa to polje ostavljamo prazno.

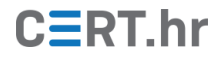

| 🛃 UniversalForwarder Setup                                                                                                    |                                         |                                       | -                              |                                   | $\times$           |
|----------------------------------------------------------------------------------------------------|-----------------------------------------|---------------------------------------|--------------------------------|-----------------------------------|--------------------|
| splunk>universal forward                                                                                                    | der                                     |                                       |                                |                                   |                    |
| If you intend to use a Splunk receiving indexer to co<br>specify the host or IP, and port (default port is 999<br>UniversalForwarder needs either a deployment serv<br>anything.<br><b>Receiving Indexer</b> | onfigure t<br>7). This is<br>er or rece | nis Univer<br>an optior<br>iving inde | salForv<br>hal step<br>exer in | varder, p<br>. Howeve<br>order to | lease<br>er,<br>do |
| Hostname or IP<br>192.168.5.5<br>Enter the hostname or IP of your receiving indexi<br>e.g. ds.splunk.com                                                                                                    | er,                                     | : defau                               | ılt is 99                      | 97                                |                    |
| Cancel                                                                                                    | E                                       | Back                                  |                                | Next                              | ]                  |

Slika 19 - Unos IP adrese centralne Splunk Free instance

Na zadnjem koraku je potrebno samo pritisnuti Install.

| 😥 UniversalForwarder Setup                                                                                            | ,                 |       |        | × |
|----------------------------------------------------------------------------------------------------|-------------------|-------|--------|---|
| splunk>universal forwarde                                                                                             | er                |       |        |   |
| Click Install to begin the installation. Click Back to review installation settings. Click Cancel to exit the wizard. | v or change any o | fyour |        |   |
|                                                                                                    | - 1               |       |        | 1 |
| Cancel                                                                                                    | Back              | In    | Istall |   |

Slika 20 – Završni korak prije početka Splunk Universal Forwarder instalacije

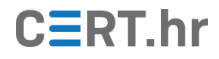

Nakon što se *Splunk Universal Forwarder* instalira, potrebno je na *Splunk Free* korisničkom sučelju omogućiti primanje zapisa. To se ostvaruje otvaranjem *Settings*  $\rightarrow$  *Forwarding and receiving*. Na izborniku prikazanom na slici 21, potrebno je desno na polju *Configure receiving* odabrati + *Add new*. Otvoriti će se novi prozor.

| splunk>enterprise | Аррз 🕶                                                  | Messages 👻 | Settings 🕶 | Activity - | Help 🔻 |
|-------------------|---------------------------------------------------------|------------|------------|------------|--------|
| Forwarding a      | nd receiving                                            |            |            |            |        |
|                   | Forward data                                            |            |            |            |        |
|                   | Set up forwarding between two or more Splunk instances. |            |            |            |        |
|                   | Forwarding defaults                                     |            |            |            |        |
|                   | Configure forwarding                                    |            |            | + Add      | new    |
|                   | Receive data                                            |            |            |            |        |
|                   | Configure receiving                                     |            |            | + Add      | new    |
|                   |                                                         |            |            |            |        |

Slika 21 - Konfiguracija dohvata zapisa na Splunk Free instanci

Kako smo *Forwardera* konfigurirali da šalje zapise na zadani TCP priključak 9997, potrebno ga je ovdje navesti te pritisnuti *Save*.

| splunk>enterprise                   | Apps 🔻                                                        |                                                               | Messages 🔻 | Settings 🕶 | Activity - | Help 🔻 | Find | q |
|-------------------------------------|---------------------------------------------------------------|---------------------------------------------------------------|------------|------------|------------|--------|------|---|
| Add new<br>Forwarding and receiving | ] » Receive data » Add new                                    |                                                               |            |            |            |        |      |   |
|                                     | Configure receiving<br>Set up this Splunk instance to receive | e data from forwarder(s).                                     |            |            |            |        |      |   |
|                                     | Listen on this port *                                         | 9997<br>For example, 9997 will receive data on TCP port 9997. |            |            |            |        |      |   |
|                                     |                                                               |                                                               | [          | Cancel     | Save       |        |      |   |

Slika 22 – Dodavanje TCP priključka za primanje udaljenih zapisa na Splunk Free instanci

Sada bi bilo dobro provjeriti stanje aktivnih *forwardera*, tj. koji sve *forwarderi* šalju podatke na *Splunk Free*. Kako bismo to provjerili, na *Splunk Free* sučelju, na vrhu ekrana treba odabrati *Apps*, pa *Search & reporting*. Otvoriti će se glavni prozor pretrage zapisa.

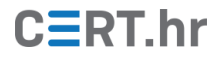

| splunk>enterprise Apps ▼                                                                                                    | Messages   Settings   Activity   Help   Find   Q                                                                                                    |
|----------------------------------------------------------------------------------------------------|----------------------------------------------------------------------------------------------------|
| Search Analytics Datasets Reports Alerts Dashboards                                                                                         | Search & Reporting                                                                                                    |
| Search                                                                                                    |                                                                                                    |
| 1 enter search here                                                                                                    | Last 24 hours 👻 🔍                                                                                                    |
| No Event Sampling 🔻                                                                                                    | 🕈 Smart Mode 🔻                                                                                                    |
| > Search History 🕥                                                                                                    |                                                                                                    |
|                                                                                                    |                                                                                                    |
| How to Search                                                                                                    | Analyze Your Data with Table Views New!                                                                                                    |
| If you are not familiar with the search features, or want to learn more, or see your available<br>data, see one of the following resources. | Table Views let you prepare data without using SPL.         Create Table View           First, use a point-and-click interface to select data. Then, clean and transform it for analysis in Analytics         Create Table View           Workspace, Search, or Pivoti         Search, or Pivoti         Search or Pivoti |
| Documentation La Tutorial La Data Summary                                                                                                   | Learn more 2 about Table Views, or view and manage<br>your Table Views with the Datasets listing page.                                                                                                    |

Slika 23 - Glavni prozor pretrage na Splunk Free sučelju

Na prozoru prikazanom na slici 23 vidimo glavno polje pretrage zapisa. U *Splunk Free* bazi podataka se nalaze i podaci o spojenim *forwarderima*, pa je kroz sučelje za pretragu moguće vidjeti je li novo instalirani *forwarder* aktivan. Kako bismo to vidjeli, u *Search* polje treba unijeti <u>sljedeći</u> upit za pretragu:

```
index=_internal source=*metrics.log group=tcpin_connections
| eval sourceHost=if(isnull(hostname), sourceHost,hostname)
| rename connectionType as connectType
| eval connectType=case(fwdType=="uf","univ fwder", fwdType=="lwf", "lightwt
fwder",fwdType=="full", "heavy fwder", connectType=="cooked" or
connectType=="cookedSSL","Splunk fwder", connectType=="raw" or
connectType=="rawSSL","legacy fwder")
| eval version=if(isnull(version),"pre 4.2",version)
| rename version as Ver
| fields connectType sourceIp sourceHost destPort kb tcp_eps tcp_Kprocessed
tcp_KBps splunk_server Ver| eval Indexer= splunk_server
| eval Hour=relative_time(_time,"@h")
| stats avg(tcp_KBps) sum(tcp_eps) sum(tcp_Kprocessed) sum(kb) by Hour connectType
sourceIp sourceHost destPort Indexer Ver
| fieldformat Hour=strftime(Hour,"%x %H")
```

Za sada je cilj samo otkriti koji su *forwarderi* spojeni, nije potrebno razumjeti ovaj složeni upit (sljedeće poglavlje objašnjava kako formirati upite). U ovom slučaju nas samo zanimaju izlazne vrijednosti ovog upita, koje su prikazane na slici 24.

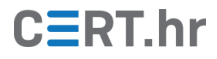

| splunk>enterprise Apps +                                                                                                    | Messages  Settings  Activity Help  Find Q                                                |
|----------------------------------------------------------------------------------------------------|------------------------------------------------------------------------------------------|
| Search Ánalytics Datasets Reports Alerts Dashboards                                                                                                    | Search & Reporting                                                                       |
| New Search                                                                                                    | Save As      Create Table View Close                                                     |
| <pre>index=_internal source**metrics.log group*tcpin_connections [ eval sourceHost=if(isnull(hostname), sourceHost,hostname) [ rename connectionType as connectType [ eval connectType*case(fwdType**ful*, "univ fwder", fwdType**fuk*,     "lighth fwder", fwdType**ful*, "heavy fwder", connectType**cooked* or     connectType**cooked5sL*, "Splunk fwder", connectType**cooked* or     connectType**raw5sL*, "legacy fwder") [ eval version*if(isnull(version), "pre 4.2", version) [ rename version as Ver [ i fields connectType sourceIp sourceHost destPort kb tcp_eps tcp_Kprocessed [ tcp_KBps splunk_server Ver  eval Indexer* splunk_server [ i eval Hour*relative_time(_time, "0+") [ i stats avg(tcp_KBps) sour(tcp_eps) sour(tcp_Kprocessed) sum(kb) by Hour [ connectType sourceIp sourceHost destPort Indexer Ver [ fieldformat Hour*strftime(Hour,*%x %H*) </pre> | Last 24 hours • Q                                                                        |
| ✓ 22 events (2/6/21 6:00:00 000 PM to 2/7/21 6:23:58:000 PM) No Event Sampling ▼      Events Patterns Statistics (1) Visualization                                                                                                    | Job 🕶 🔢 🔿 🍝 ± 🕈 Smart Mode 🕶                                                             |
| 20 Per Page * / Format Prevlew *                                                                                                    |                                                                                          |
| / sourcelp / / / / a<br>Hour t / connectType t sourceHost t destPort t Indexer / Ver t                                                                                                    | tvg(tcp_KBps) ✓ ✓ ✓ ✓ ✓ ✓ ✓ ✓ ✓ ✓ ✓ ✓ ✓ ✓ ↓ sum(tcp_eps) ≑ sum(tcp_Kprocessed) ≑ sum(kb) |
| 02/07/21 univ fwder 192.168.5.4 WIN- 9997 WIN-55SDT2HTB08 8.1.2 3.1<br>18 H7Q02HRRTTV                                                                                                    | 1636666666666673 46.517 9290.842 615.71                                                  |

Slika 24 - Prikaz upita vezanog za Splunk Forwardere

Na slici 24 vidimo da je naš upit vratio jedan rezultat. Pronašao je naš aktivni *Splunk Universal Forwarder* instaliran.

na IP adresi *192.168.5.4* na poslužitelju imena *WIN-M7QD2HRRTTV*, verzije *8.1.2*. To potvrđuje da je instalacija *Splunk Universal Forwardera* uspješno završila.

Još je korisno provjeriti prosljeđuje li *forwarder* uspješno zapise. To je lako provjeriti na istoj stranici u *Splunk* sučelju, gdje u polje pretrage umjesto prikazanog upita treba upisati samo "\*" (znak zvjezdice, bez navodnika). Taj upit traži od *Splunka* da prikaže sve zapise koje ima.

Na slici 25 prikazani su rezultati upita. Vidimo da su dostupni razni zapisi prikupljeni s poslužitelja imena *WIN-M7QD2HRRTTV*, što je trenutno jedini instalirani *forwarder* čije smo informacije vidjeli na slici 24.

Ovime je potvrđeno da su *Splunk Free* i udaljeni *Splunk Universal Forwarder* uspješno instalirani te da prikupljanje zapisa radi.

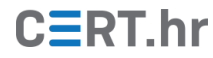

| splunk>enterprise Apps •                                                                                                    |                            |                                                                                                    | Messages •      | Settings 🕶     | Activity •    | Help 🔻    | Find Q             |
|----------------------------------------------------------------------------------------------------|----------------------------|----------------------------------------------------------------------------------------------------|-----------------|----------------|---------------|-----------|--------------------|
| Search Analytics Datasets f                                                                                                    | Reports Alerts D           | ishboards                                                                                                    |                 |                |               |           | Search & Reporting |
| New Search                                                                                                    |                            |                                                                                                    |                 |                | Save As •     | Create Ta | ble View Close     |
| 1 *                                                                                                    |                            |                                                                                                    |                 |                |               | Las       | st 24 hours • Q    |
| ✓ 1,055 events (2/7/21 9:00:00.000 PM to<br>2/7/21 9:00:00.000 PM to<br>2/7/21 9:00:00.000 PM to<br>2/7/21 9:00:00.000 PM to<br>2/7/21 9:00:00.000 PM to<br>2/7/21 9:00:00.000 PM to<br>2/7/21 9:00:00.000 PM to<br>2/7/21 9:00:000 PM to<br>2/7/21 9:00:000 PM to<br>2/7/21 9:00:000 PM to<br>2/7/21 9:00:000 PM to<br>2/7/21 9:00:000 PM to<br>2/7/21 9:00:000 PM to<br>2/7/21 9:000 PM to<br>2/7/21 9:00:000 PM to<br>2/7/21 9:000 PM to<br>2/7/21 9:000 PM to<br>2/7/21 PM to<br>2/7/21 PM to | 2/8/21 9:59:45.000 PM)     | No Event Sampling *                                                                                                    |                 | Job ▼          | 11 🗉 🔿        | ð ±       | 🕈 Smart Mode 🕶     |
| Events (1,055) Patterns Statistics                                                                                                    | Visualization              |                                                                                                    |                 |                |               |           |                    |
| Format Timeline • - Zoom Out                                                                                                    | + Zoom to Selection        | × Deselect                                                                                                    |                 |                |               |           | 1 hour per column  |
|                                                                                                    |                            |                                                                                                    |                 |                |               |           |                    |
|                                                                                                    | List 🔹 🖌 Format            | 20 Per Page •                                                                                                    | < Prev          | 1 2 3          | 4 5           | 6 7       | 8 Next >           |
| < Hide Fields                                                                                                    | i Time                     | Event                                                                                                    |                 |                |               |           |                    |
| SELECTED FIELDS<br>a host 1<br>a source 6<br>a sourcetype 6<br>INTERESTING FIELDS<br>a Account_Domain 6                                                                                                    | > 2/8/21<br>9:59:38.000 PM | 02/08/2021 09:59:38 PM<br>Logtkame-System<br>EventCode-7036<br>EventType=4<br>ComputerName=WIN=M7Q02HRRTTV<br>Show all 21 lines<br>host = WIN=M7QD2HRRTTV                             | ntLog:System so | urcetype = Wi  | nEventLog:Syn | stern     |                    |
| a Account_Name 12<br>a ComputerName 1<br># EventCode 80<br># EventType 5<br>a Index 1<br>a Keywords 7<br># linecount 21<br>a I onName 3                                                                                                    | > 2/8/21<br>9:59:37.000 PM | 02/08/2021 21:59:37.840 +0100<br>collection="CPU toad"<br>object=Processor<br>counter="% User Time"<br>instance=_Total<br>Show all 6 lines<br>host = WIN-M7QD2HRRTTV source = Perfmon | n:CPU Load sour | cetype = Perfn | non:CPU Load  | 1         |                    |
| a Logon_ID 9<br>a Message 100+<br>a OpCode 7                                                                                                    | > 2/8/21<br>9:59:37.000 PM | 02/08/2021 21:59:37.840 +0100<br>collection="CPU Load"<br>object=Processor                                                                                                    |                 |                |               |           |                    |

Slika 25 - Prikaz Splunk upita koji prikazuje sve zapise

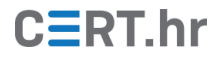

### 3 Osnovno korištenje alata Splunk Free

Svrha ovog poglavlja je demonstrirati osnove pretraživanja, analize i vizualizacije prikupljenih podataka u alatu *Splunk Free*. Prethodno instalirani *forwarder* već šalje dnevnike i metrike s Windows sustava na kojeg je instaliran, no to je i dalje relativno mala količina podataka sa samo jednog računala koja ne odgovara razmjeru podataka iz stvarnih IT sustava.

Kako bi ovo poglavlje kvalitetnije demonstriralo funkcionalnosti alata *Splunk Free*, prvo ćemo u bazu podataka učitati dodatne podatke koje ćemo zatim pretraživati, analizirati i vizualizirati. Službene *Splunk* stranice nude <u>prethodno generirane zapise</u> prigodne za učenje koje ćemo koristiti u ovom poglavlju.

Najprije je potrebno preuzeti potrebne datoteke putem web preglednika: *tutorialdata.zip* i *Prices.csv.zip*. Te dvije datoteke su u ZIP formatu, nije ih još potrebno raspakirati. Datoteka *tutorialdata.zip* treba ostati u ZIP formatu, a datoteku *Prices.csv.zip* ćemo koristiti u kasnijem primjeru.

Idući je korak učitati datoteku *tutorialdata.zip* u *Splunk Free*. Na početnoj stranici *Splunk* sučelja (dostupnoj pritiskom na *Splunk Enterprise* logo) treba odabrati *Add Data*.

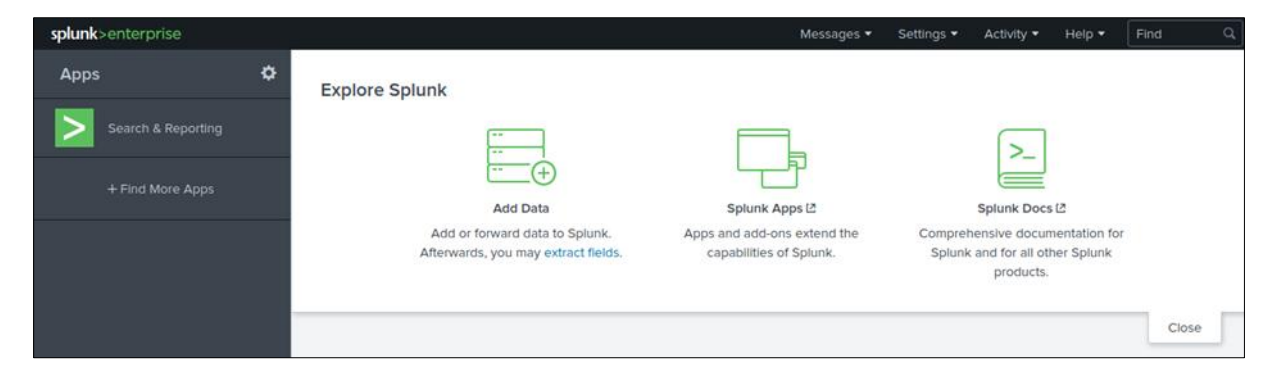

Slika 26 – Splunk Free početna stranica

Otvorit će se prozor prikazan na slici 27. Kako želimo unijeti zapise iz datoteke, treba odabrati *Upload*.

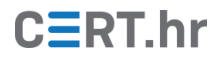

| splunk>enterprise | Apps 🕶                                                                                                    |                                                                        | Message                                                                      | s 🔹 Settings 👻                                 | Activity • Help •          | Find |
|-------------------|----------------------------------------------------------------------------------------------------|------------------------------------------------------------------------|------------------------------------------------------------------------------|------------------------------------------------|----------------------------|------|
|                   |                                                                                                    |                                                                        |                                                                              |                                                |                            |      |
| V                 | Vhat data do you want                                                                                       | to send to the Splun                                                   | c platform?                                                                  |                                                |                            |      |
|                   | Follow guides for onboardin                                                                                 | ng popular data sources                                                |                                                                              |                                                | _                          |      |
|                   |                                                                                                    |                                                                        |                                                                              |                                                | Q                          |      |
|                   | Cloud computing                                                                                             | Networking                                                             | OS Operating<br>System                                                       | Secur                                          | rity                       |      |
|                   | Get your cloud computing<br>data in to the Splunk<br>platform.                                              | Get your networking data in<br>to the Splunk platform.                 | Get your operating system<br>data in to the Splunk<br>platform.              | Get your secu<br>the Splunk pla                | rity data in to<br>atform. |      |
|                   | 10 data sources                                                                                             | 2 data sources                                                         | 1 data source                                                                | 3                                              | 3 data sources             |      |
|                   | 4 data sources in total                                                                                     |                                                                        |                                                                              |                                                |                            |      |
|                   |                                                                                                    |                                                                        |                                                                              |                                                |                            |      |
| c                 | Dr get data in with the f                                                                                   | ollowing methods                                                       |                                                                              |                                                |                            |      |
|                   |                                                                                                    |                                                                        |                                                                              |                                                |                            |      |
|                   | $\uparrow$                                                                                                  | E                                                                      | $\overline{\mathbf{v}}$                                                      |                                                |                            |      |
|                   | Upload                                                                                                    | Mo                                                                     | nitor                                                                        | Forward                                        |                            |      |
|                   | files from my computer<br>Local log files<br>Local structured files (e.g. CS<br>Tutorial for adding data (2 | r files and ports on this :<br>Files - HTTP - WM<br>Modular inputs for | Splunk platform instance di<br>I- TCP/UDP - Scripts<br>external data sources | ata from a Splunk for<br>Files - TCP/UDP - Scr | rwarder<br>ripts           |      |

Slika 27 – Izbornik za dodavanje podataka

Na prozoru prikazanom na slici 28, potrebno je odabrati *Select File* te odabrati datoteku *tutorialdata.zip*. Nakon odabira, na vrhu prozora treba odabrati *Next*.

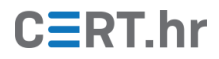

| splunk>enterprise | Apps •         Messages •         Settings •         Activity •         Help •         Find         Q                                                           |
|-------------------|----------------------------------------------------------------------------------------------------|
|                   | Add Data Select Source Input Settings Review Done CBack Next>                                                                                                   |
|                   |                                                                                                    |
|                   | Select Source<br>Choose a file to upload to the Splunk platform, either by browsing your computer or by dropping a file into the target box below. Learn More 💈 |
|                   | Selected File: tutorialdata.zlp<br>Select File                                                                                                    |
|                   |                                                                                                    |
|                   | Drop your data file here<br>The maximum file upload size is 500 Mb                                                                                              |
|                   | FAQ                                                                                                    |
|                   | What kinds of files can the Splunk platform index?      When is a source?                                                                                       |
|                   | What is a source?     How do I get remote data onto my Splunk platform instance?                                                                                |
|                   |                                                                                                    |

Slika 28 – Prozor za unos datoteka

Slika 29 prikazuje idući korak, odnosno konfiguraciju podataka koje unosimo. Kako se u ZIP datoteci nalazi nekoliko datoteka s podacima s više različitih računala, potrebno je *Splunku* objasniti kako na temelju putanje razlikovati koji podaci dolaze s kojeg računala.

Ovdje pod *Host* treba odabrati *Regular Expression on path*, te u polju ispod upisati "\\(.\*)\/" (bez navodnika). Na taj se način u ZIP datoteci koju učitavamo za svaku sadržanu datoteku izdvaja dio putanje koji označava računalo s kojega dolaze podaci. Nakon što je to uneseno, pri vrhu ekrana treba odabrati *Review*. Prikazat će se sažetak našeg izbora gdje treba samo odabrati *Submit*.

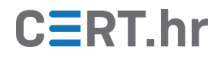

| splunk>enterprise Apps -                                                                                                    |                                                                                                    |                                    | Messages 🕶                                           | Settings 🕶 | Activity • | Help 👻 |
|----------------------------------------------------------------------------------------------------|----------------------------------------------------------------------------------------------------|------------------------------------|------------------------------------------------------|------------|------------|--------|
|                                                                                                    | Add Data Select Source Input S                                                                                                    | ettings Review                     | O C Back Ro                                          | eview >    |            |        |
| Input Settings<br>Optionally set additional inp<br>Source type<br>The source type is one of the<br>platform assigns to all incorr<br>what kind of data you've go<br>format the data intelligently<br>categorize your data, so that<br>Host<br>When the Splunk platform is<br>"host" value. The host value | but parameters for this data input as follows:<br>he default fields that the Splunk<br>hing data. It tells the Splunk platform<br>it, so that the Splunk platform can<br>during indexing. And it's a way to<br>at you can search it easily.<br>hdexes data, each event receives a<br>e should be the name of the machine |                                    | Automatic Select                                     | New        |            |        |
| from which the event origin<br>determines the available co                                                                                                    | ates. The type of Input you choose<br>infiguration options. Learn More L2                                                                                                    | Regular<br>expression <sup>2</sup> | Regular expression on     Segment in path     N(.*)V | path       |            |        |
| Index<br>The Splunk platform stores<br>selected index. Consider us<br>destination if you have prot<br>your data. A sandbox index<br>configuration without impac<br>always change this setting i                                                                                                    | Incoming data as events in the<br>sing a "sandbox" index as a<br>plems determining a source type for<br>lets you troubleshoot your<br>ting production indexes. You can<br>ater. Learn More [2]                                                                                                    | Index                              | Default • Create a                                   | new index  |            |        |

Slika 29 - Konfiguracija podataka za unos

Slika 30 prikazuje prozor koji korisniku potvrđuje uspješan unos datoteke.

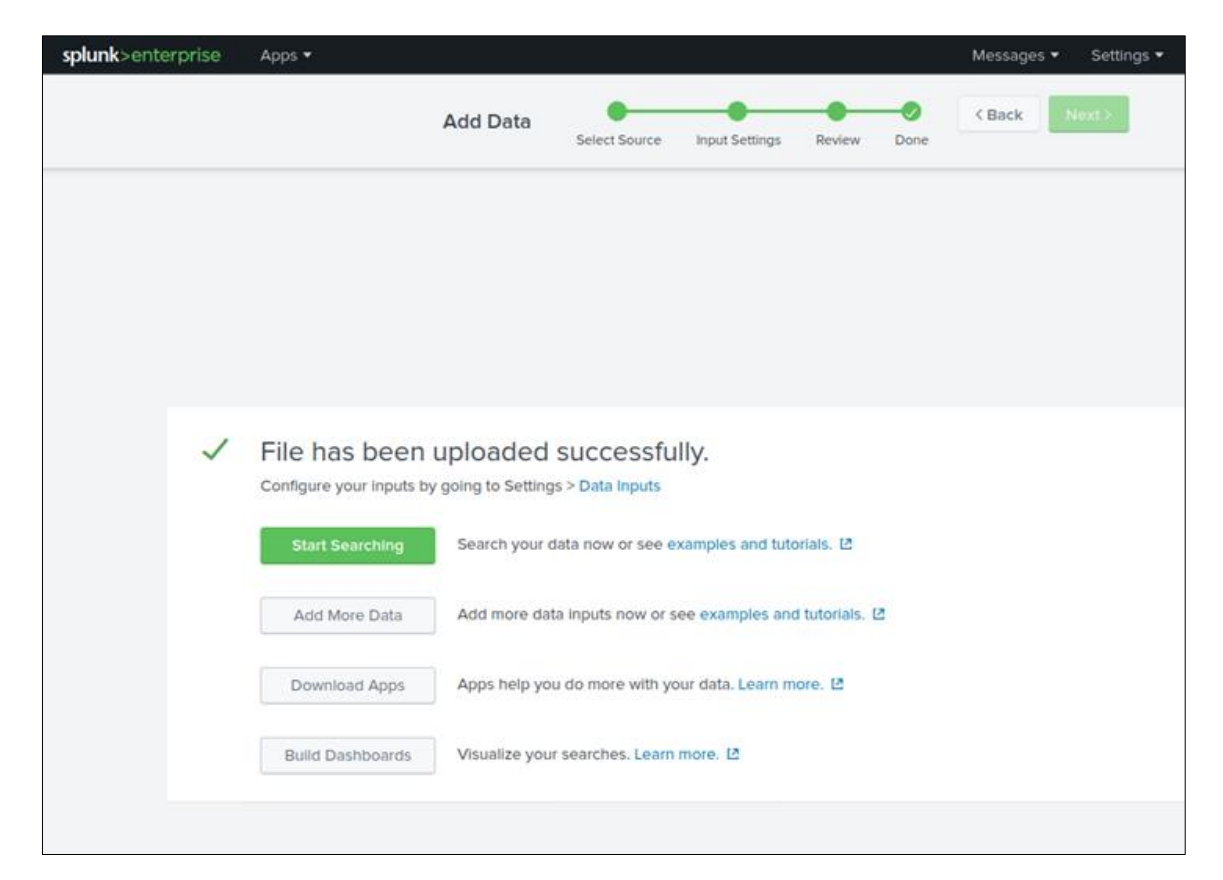

Slika 30 – Prikaz uspješnog unosa statičke datoteke

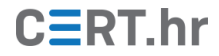

Nakon što smo uspješno unijeli zapise, sljedeći korak je njihova pretraga. Važna *Splunk* funkcionalnost koju treba razumjeti prije pretrage je indeksiranje <u>polja</u> (eng. *field*). Svaki zapis kojega *Splunk* primi može se podijeliti u niz polja, gdje svako polje ima ime i vrijednost. Korištenjem tih polja možemo znatno brže i lakše filtrirati željene zapise.

Prikažimo to u primjeru – pogledajmo jedan zapis od našeg *forwardera* (prikazan i na slici 31):

02/14/2021 02:52:30 PM LogName=System EventCode=7036 EventType=4 ComputerName=WIN-M7QD2HRRTTV SourceName=Microsoft-Windows-Service Control Manager Type=Information RecordNumber=8216 Keywords=Classic TaskCategory=None OpCode=The operation completed successfully. Message=The Software Protection service entered the running state.

Vidimo da ovaj zapis ima niz polja s imenima i vrijednostima. Kod poznatih tipova zapisa, *Splunk* će automatski detektirati i izdvojiti polja. Ovaj se proces zove <u>field extraction</u>. Kod manje poznatih formata zapisa moguće je i definirati vlastita pravila za izdvajanje polja.

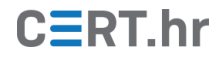

| i | Event                                                                                   |                                                     |                                                          |                                                            |         |
|---|-----------------------------------------------------------------------------------------|-----------------------------------------------------|----------------------------------------------------------|------------------------------------------------------------|---------|
| - | 02/14/202<br>LogName=S<br>EventCode<br>EventType<br>ComputerN<br>Show all 12<br>Event A | 1 0:<br>yst<br>=70:<br>=4<br>lame:<br>2 lin<br>ctio | 2:52:30 PM<br>em<br>36<br>=WIN-M7QD2HRRTTV<br>es<br>ns ▼ |                                                            |         |
|   | Туре                                                                                    | ~                                                   | Fleid                                                    | Value                                                      | Actions |
|   | Selected                                                                                | ~                                                   | host 🕶                                                   | WIN-M7QD2HRRTTV                                            | ~       |
|   |                                                                                         | 1                                                   | source 💌                                                 | WinEventLog:System                                         | ~       |
|   |                                                                                         | 1                                                   | sourcetype •                                             | WinEventLog:System                                         | ~       |
|   | Event                                                                                   |                                                     | ComputerName •                                           | WIN-M7QD2HRRTTV                                            | ~       |
|   |                                                                                         |                                                     | EventCode -                                              | 7036                                                       | ~       |
|   |                                                                                         |                                                     | EventType -                                              | 4                                                          | ~       |
|   |                                                                                         |                                                     | Keywords 🔻                                               | Classic                                                    | ~       |
|   |                                                                                         |                                                     | LogName •                                                | System                                                     | ~       |
|   |                                                                                         |                                                     | Message 🔻                                                | The Software Protection service entered the running state. | ~       |
|   |                                                                                         |                                                     | OpCode •                                                 | The operation completed successfully.                      | ~       |
|   |                                                                                         |                                                     | RecordNumber •                                           | 8216                                                       | ~       |
|   |                                                                                         |                                                     | SourceName -                                             | Microsoft-Windows-Service Control Manager                  | ~       |
|   |                                                                                         |                                                     | TaskCategory •                                           | None                                                       | ~       |
|   |                                                                                         |                                                     | Туре 💌                                                   | Information                                                | ~       |
|   | Time                                                                                    |                                                     | _time •                                                  | 2021-02-14T14:52:30.000+01:00                              |         |
|   | Default                                                                                 |                                                     | index 🔻                                                  | main                                                       | ~       |
|   |                                                                                         |                                                     | linecount 🔻                                              | 12                                                         | ~       |
|   |                                                                                         |                                                     | punct •                                                  | //_::_=======,=,=,                                         | ~       |
|   |                                                                                         |                                                     | splunk_server •                                          | WIN-55SDT2HTB08                                            | ~       |

#### Slika 31 - Prikaz ekstrahiranih polja jednog zapisa

Kako je *Splunk* uspješno izdvojio sva polja zapisa, ta se polja onda mogu koristiti za pretragu i analizu. *Splunk* je također i <u>dodao neka polja</u> koja se ne nalaze u originalnom zapisu poput *host* i *source*.

U prethodnom smo poglavlju za provjeru unijeli upit "\*" koji vraća sve zapise koje je *Splunk* primio. Ovako širok upit nije prikladan za analizu zapisa – bilo bi bolje dodati još neke kriterije za pretragu. Primjerice, moguće je pretražiti zapise po računalu koje je poslalo zapis. U ovom primjeru, računalo na koje je instaliran *Splunk Forwarder* zove se *WIN-M7QD2HRRTTV*, pa u polje pretrage na *Splunk* korisničkom sučelju treba upisati:

host="WIN-M7QD2HRRTTV"

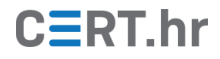

Rezultati tog upita prikazani su na slici 32. U prikazu rezultata pretrage, lijevo se nalazi natpis *Selected fields*. Tamo je vidljivo koja je polja *Splunk* prepoznao u rezultatima upita te koliko različitih jedinstvenih vrijednosti imaju. Primjerice, može se vidjeti da je polje *host* u rezultatima upita imalo samo jednu jedinstvenu vrijednost, što je i logično jer je upit tražio samo zapise s jednog računala. S druge strane, polje *sourcetype* ima više vrijednosti, jer su s tog računala prikupljeni zapisi iz više različitih vrsta izvora.

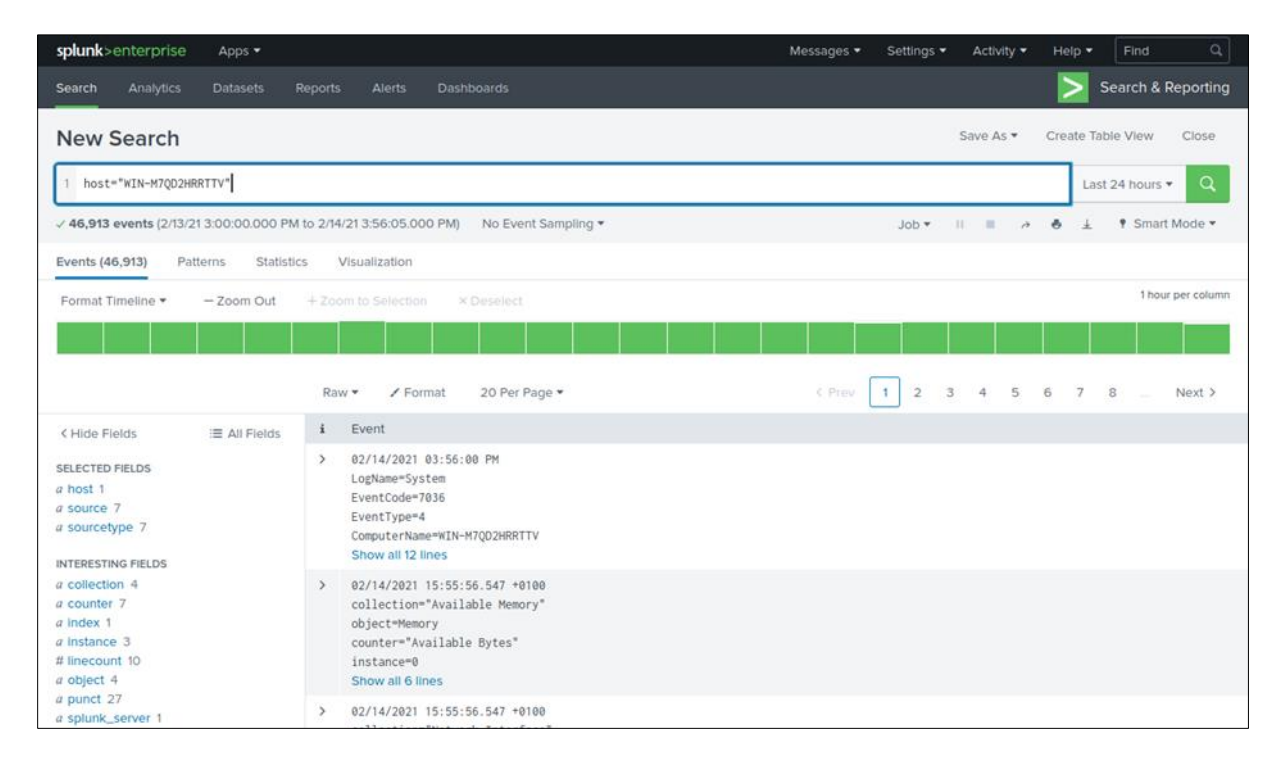

Slika 32 – Prikaz upita koji vraća sve zapise s određenog poslužitelja

Pritiskom na polje *sourcetype* prikazat će se informacije o broju zapisa te vrste (kao što je prikazano na slici 33).

CERT.hr

|           | ×                                                                                                   |
|-----------|----------------------------------------------------------------------------------------------------|
| Selecte   | ed Yes No                                                                                           |
|           |                                                                                                    |
| Rare va   | alues                                                                                               |
|           |                                                                                                    |
| ount %    |                                                                                                    |
| ,502 38.  | 252%                                                                                                |
| 5,110 35. | 21%                                                                                                 |
| 751 19.   | 126%                                                                                                |
| 236 7.0   | 73%                                                                                                 |
| 0.2       | 221%                                                                                                |
| 0.1       | 09%                                                                                                 |
| 0.0       | 009%                                                                                                |
| >         | Selecter<br>Rare va<br>00001 %<br>,502 38.<br>,110 35.<br>751 19.<br>236 7.0<br>1 0.2<br>0.1<br>0.0 |

#### Slika 33 - Prikaz svih vrijednosti "sourcetype" polja u rezultatima Splunk upita

Možemo dodatno suziti naš upit da prikaže zapise s određenog računala, no samo sa zadanim tipom. Unesimo sljedeći upit:

host="WIN-M7QD2HRRTTV" sourcetype="WinEventLog:Security"

Ovim smo upitom dodatno suzili pretragu na zapise sigurnosnih dnevnika (engl. *security logs*) s određenog poslužitelja.

Ako tražimo specifičnu vrstu događaja, možemo dodatno suziti upit:

host="WIN-M7QD2HRRTTV" sourcetype="WinEventLog:Security" EventCode="5379"

Ovim upitom tražimo sigurnosne dnevnike s određenog računala s kodom vrste događaja "5379".

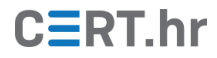

| splunk>enterprise Apps •                                                                                                    |                                                          | i i i i i i i i i i i i i i i i i i i                                                                                                    | Messages 🔻   | Settings •   | Activity 🗸    | Help 🕶        | Find       | Q          |
|----------------------------------------------------------------------------------------------------|----------------------------------------------------------|----------------------------------------------------------------------------------------------------|--------------|--------------|---------------|---------------|------------|------------|
| Search Analytics Datasets                                                                                                    | Reports Alerts Da                                        | ishboards                                                                                                    |              |              |               | <b>&gt;</b> s | earch & R  | eporting   |
| New Search                                                                                                    |                                                          |                                                                                                    |              |              | Save As 🕶     | Create Tab    | le View    | Close      |
| 1 host="WIN-M7QD2HRRTTV" sourcetyp                                                                                                  | e="WinEventLog:Security                                  | " EventCode="5379"                                                                                                    |              |              |               | Last          | 24 hours 👻 | Q          |
| ✓ 85 events (2/13/21 4:00:00.000 PM to 2                                                                                            | 2/14/21 4:42:38.000 PM)                                  | No Event Sampling *                                                                                                    |              | Job 🕶        | ii ii ə       | ð ±           | Smart      | Mode •     |
| Events (85) Patterns Statistics                                                                                                    | Visualization                                            |                                                                                                    |              |              |               |               |            |            |
| Format Timeline • Zoom Out                                                                                                    | + Zoom to Selection                                      | × Deselect                                                                                                    |              |              |               |               | 1 hour     | per column |
| K Hide Fields I≡ All Fields SELECTED FIELDS a host 1 a source 1 a sourcetype 1 INTERESTING FIELDS a Account_Domain 3                | List • ✓ Format<br>i Time<br>> 2/14/21<br>4:28:41.000 PM | 20 Per Page *<br>Event<br>02/14/2021 04:28:41 PM<br>LogKame-Security<br>EventCode=5379<br>EventType=0<br>ComputerName=WIN+M7Q02HRRTTV<br>Show all 21 lines<br>host = WIN-M7Q02HRRTTV | :Security so | urcetype = W | Prev 1        | 2 3           | 4 5        | Next >     |
| a Account_Name 3<br>a ComputerName 1<br># EventCode 1<br># EventType 1<br>a Index 1<br>a Keywords 1<br># linecount 1<br>a LooName 1 | > 2/14/21<br>4:28:41.000 PM                              | 02/14/2021 04:28:41 PM<br>LogName=Security<br>EventCode=5379<br>EventType=0<br>ComputerName=WIN=M7Q02HIRTTV<br>Show all 21 lines<br>host = WIN=M7Q02HIRTTV source = WinEventLog      | ;Security so | urcetype = W | inEventLog:Se | curity        |            |            |

Slika 34 - Prikaz specifičnog upita

Bitno je napomenuti da se svakom upitu može dodijeliti i vremenski raspon. Svi naši dosadašnji upiti bili su fiksirani na zadnjih 24 sata, s čime smo iz rezultata uklonili sve zapise starije od jednog dana.

Vremenski raspon upita može se lako mijenjati tipkom koja je desno od polja pretrage, a u kojoj piše trenutno odabrani vremenski raspon (npr. *Last 24 hours*).

| splunk>enterprise Apps •                                                                                                    |                             |                                                             |                                                                            | Messages • Se                                                   | ttings • Activity •                                                 | Help - Find       | Q,        |
|----------------------------------------------------------------------------------------------------|-----------------------------|-------------------------------------------------------------|----------------------------------------------------------------------------|-----------------------------------------------------------------|---------------------------------------------------------------------|-------------------|-----------|
| Search Analytics Datasets                                                                                                    |                             |                                                             |                                                                            |                                                                 |                                                                     | Search &          | Reporting |
| New Search                                                                                                    |                             |                                                             |                                                                            |                                                                 | Save As •                                                           | Create Table View | Close     |
| 1 host="WIN-M7QD2HRRTTV" sourcet;                                                                                                    | ype="WinEventLog:Security   | /" EventCode="5379"                                         |                                                                            |                                                                 |                                                                     | Last 24 hours     | • Q       |
| ✓ 85 events (2/13/21 4:00:00.000 PM to<br>2/13/21 4:00:00.000 PM to<br>2/13/21 4:00:00.000 PM to<br>2/13/21 4:00:00.000 PM to<br>2/13/21 4:00:00.000 PM to<br>2/13/21 4:00:00.000 PM to | 2/14/21 4:42:38.000 PM)     | No Event Sampling *                                         | ✓ Presets                                                                  |                                                                 |                                                                     |                   |           |
| Events (85) Patterns Statistics                                                                                                    | Visualization               |                                                             | REAL-TIME                                                                  | RELATIVE                                                        |                                                                     | OTHER             |           |
| Format Timeline • - Zoom Out                                                                                                    | + Zoom to Selection         | × Deselect                                                  | 30 second window<br>1 minute window<br>5 minute window<br>30 minute window | Today<br>Week to date<br>Business week to date<br>Month to date | Last 15 minutes<br>Last 60 minutes<br>Last 4 hours<br>Last 24 hours | All time          |           |
|                                                                                                    | List • 🖌 Format             | 20 Per Page 👻                                               | 1 hour window<br>All time (real-time)                                      | Year to date<br>Yesterday<br>Previous week                      | Last 7 days<br>Last 30 days                                         |                   |           |
| < Hide Fields I≣ All Fields                                                                                                    | i Time                      | Event                                                       |                                                                            | Previous business week<br>Previous month                        |                                                                     |                   |           |
| SELECTED FIELDS<br>a host 1                                                                                                    | > 2/14/21<br>4:28:41.000 PM | 02/14/2021 04:28:41 F<br>LogName=Security<br>EventCode=5379 |                                                                            | Previous year                                                   |                                                                     |                   |           |
| a source 1                                                                                                    |                             | EventType=0                                                 | > Relative                                                                 |                                                                 |                                                                     |                   |           |
| a constant of the second second second second second second second second second second second second second s                                                                          |                             | ComputerName=WIN-M7QE<br>Show all 21 lines                  | > Real-time                                                                |                                                                 |                                                                     |                   |           |
| INTERESTING FIELDS                                                                                                    |                             | host = WIN-M7QD2HRF                                         | > Date Range                                                               |                                                                 |                                                                     |                   |           |
| a Account_Name 3                                                                                                    | > 2/14/21                   | 02/14/2021 04:28:41 F                                       | > Date & Time Range                                                        |                                                                 |                                                                     |                   |           |
| a ComputerName 1<br># EventCode 1                                                                                                    | 4:28:41.000 PM              | LogName=Security<br>EventCode=5379                          | > Advanced                                                                 |                                                                 |                                                                     |                   |           |

Slika 35 - Prikaz izbora vremenskog raspona upita

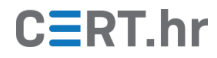

*Splunk* nudi već gotove izbornike za promjenu vremenskog raspona, no korisno je znati da se raspon može definirati od i do određenog vremenskog perioda.

To je korisno izabrati ako pretražujemo zapise za događaj za koji znamo da se dogodio primjerice "prošli četvrtak ili petak".

| splunk>enterprise Apps -               |                          |                     |                       | Messages 🔻 | Settings - | Activity - | Help 🔻        | Find Q            |
|----------------------------------------|--------------------------|---------------------|-----------------------|------------|------------|------------|---------------|-------------------|
| Search Analytics Datasets              |                          |                     |                       |            |            |            | <b>&gt;</b> s | earch & Reporting |
| New Search                             |                          |                     |                       |            |            | Save As 🔻  | Create Tab    | le View Close     |
| 1 host="WIN-M7QD2HRRTTV" sourcety      | pe="WinEventLog:Security | " EventCode="5379"  |                       |            |            |            | Last          | 24 hours 👻 🔍      |
| ✓ 85 events (2/13/21 4:00:00.000 PM to | 2/14/21 4:42:38.000 PM)  | No Event Sampling 🔻 | > Presets             |            |            |            |               |                   |
| Events (85) Patterns Statistics        | Visualization            |                     | > Relative            |            |            |            |               |                   |
| Format Timeline - Zoom Out             | + Zoom to Selection      | × Deselect          | > Real-time           |            |            |            |               |                   |
|                                        |                          |                     | ✓ Date Range          |            |            |            |               |                   |
|                                        |                          |                     | Between 👻 02/13       | 3/2021     |            | and 02/1   | 4/2021        |                   |
|                                        | List 👻 🖌 Format          | 20 Per Page 🔻       | 00:00:0               | 00         |            | 24:00:     | 00            | Apply             |
| < Hide Fields :≣ All Fields            | i Time                   | Event               |                       |            |            |            |               |                   |
| SELECTED FIELDS                        | > 2/14/21                | 02/14/2021 04:28:41 | F > Date & Time Range |            |            |            |               |                   |
| a host 1                               | 4:28:41.000 PM           | EventCode=5379      | > Advanced            |            |            |            |               |                   |

Slika 36 - Prikaz odabira specifičnog vremenskog raspona upita

Na početku ovog poglavlja smo u *Splunk* dodali zapise iz datoteke *tutorialdata.zip*. Pogledajmo što se nalazi u tim zapisima.

Kako smo zapise za demonstraciju unijeli ručno kroz datoteku, možemo kroz *Splunk* upit zatražiti samo te zapise. U polje pretrage upišite sljedeće i za vremenski raspon odaberite *All time*:

|                                                                                                    | e Apps •              |                                            |                                                                                                    |                                                                                                    |                                                                                                    | Messages 🕶                                                                                                    | Settings •                                                                                                    | Activity •                                                | Help                            | Find                                        | ı Q                                                    |
|----------------------------------------------------------------------------------------------------|-----------------------|--------------------------------------------|----------------------------------------------------------------------------------------------------|----------------------------------------------------------------------------------------------------|----------------------------------------------------------------------------------------------------|----------------------------------------------------------------------------------------------------|----------------------------------------------------------------------------------------------------|-----------------------------------------------------------|---------------------------------|---------------------------------------------|--------------------------------------------------------|
| Search Analytics                                                                                                    | Datasets              | Reports                                    | Alerts D                                                                                                    | Dashboards                                                                                                    |                                                                                                    |                                                                                                    |                                                                                                    |                                                           | >                               | Search                                      | & Reporting                                            |
| New Search                                                                                                    |                       |                                            |                                                                                                    |                                                                                                    |                                                                                                    |                                                                                                    |                                                                                                    | Save As 🕶                                                 | Create                          | Table Viev                                  | w Close                                                |
| 1 source="tutoria                                                                                                    | aldata.zip:*"         |                                            |                                                                                                    |                                                                                                    |                                                                                                    |                                                                                                    |                                                                                                    |                                                           |                                 | All tir                                     | me• Q                                                  |
| 109,864 events (be)                                                                                                    | efore 2/14/21 5:20:55 | 5.000 PI                                   | M) No Event Sa                                                                                                    | ampling -                                                                                                    |                                                                                                    |                                                                                                    | Job 🕶                                                                                                    |                                                           | • • 4                           | • Sn                                        | nart Mode 💌                                            |
| Events (109,864)                                                                                                    | Patterns Statis       | stics                                      | Visualization                                                                                                    |                                                                                                    |                                                                                                    |                                                                                                    |                                                                                                    |                                                           |                                 |                                             |                                                        |
| Format Timeline •                                                                                                    | - Zoom Out            | + 200                                      |                                                                                                    | × Deselect                                                                                                    |                                                                                                    |                                                                                                    |                                                                                                    |                                                           |                                 | 1                                           | 1 day per column                                       |
|                                                                                                    |                       |                                            |                                                                                                    |                                                                                                    |                                                                                                    |                                                                                                    |                                                                                                    |                                                           |                                 |                                             |                                                        |
|                                                                                                    |                       |                                            |                                                                                                    |                                                                                                    |                                                                                                    |                                                                                                    |                                                                                                    |                                                           |                                 |                                             | 1                                                      |
|                                                                                                    |                       | List                                       | • 🖌 Format                                                                                                    | 20 Per Page *                                                                                                    |                                                                                                    | < Prev                                                                                                    | 1 2                                                                                                    | 3 4 5                                                     | 6 7                             | 8                                           | Next >                                                 |
| < Hide Fields                                                                                                    | ≣ All Fields          | List<br>i                                  | <ul> <li>Format</li> <li>Time</li> </ul>                                                                                                    | 20 Per Page *<br>Event                                                                                                    |                                                                                                    | < Prev                                                                                                    | 1 2                                                                                                    | 3 4 5                                                     | 6 7                             | 8                                           | Next >                                                 |
| <pre>&lt; Hide Fields selected Fields a host 5</pre>                                                                                                    | .≣ All Fields         | List<br>i                                  | <ul> <li>Format</li> <li>Time</li> <li>2/13/21</li> <li>6:24:02.000 PM</li> </ul>                                                                                                    | 20 Per Page *<br>Event<br>[13/Feb/2021:18:24:<br>host = vendor_sales                                                                                                    | 02] VendorID=5036 Code<br>source = tutorialdata.z                                                                                                    | C Prev<br>e=B AcctID=602429830<br>zip:/wendor_sales/ven                                                                                                    | 1 2<br>00471575<br>dor_sales.log                                                                                        | 3 4 5<br>sourcetyp                                        | 6 7<br>be = vendo               | 8<br>r_sales/ve                             | Next >                                                 |
| <ul> <li>&lt; Hide Fields</li> <li>SELECTED FIELDS</li> <li>a host 5</li> <li>a source 8</li> <li>a sourcetype 3</li> </ul>                                         | ≅ All Fields          | List<br>i<br>>                             | <ul> <li>Format</li> <li>Time</li> <li>2/13/21</li> <li>6:24:02.000 PM</li> <li>2/13/21</li> <li>6:23:46.000 PM</li> </ul>                                                                                   | 20 Per Page ▼<br>Event<br>[13/Feb/2021:18:24:<br>host = vendor_sales<br>[13/Feb/2021:18:23:<br>host = vendor_sales                                                                                             | 02] VendorID=5036 Code<br>source = tutorialdata.z<br>46] VendorID=7026 Code<br>source = tutorialdata.z                                                                                                    | <pre>&lt; Prev e=8 AcctID=602429830 zip:/vendor_sales/ven e=C AcctID=870219410 tip:/vendor_sales/ven</pre>                                                                                                 | 1 2<br>00471575<br>dor_sales.log<br>12896748<br>dor_sales.log                                                           | 3 4 5<br>sourcety;<br>sourcety;                           | 6 7                             | 8<br>r_sales/ve<br>r_sales/ve               | ndor_sales                                             |
| K Hide Fields SELECTED FIELDS a host 5 a source 8 a sourcetype 3 INTERESTING FIELDS # Acctlb 100+ # batter 100+                                                     | i≣ All Fields         | List i · · · · · · · · · · · · · · · · · · | <ul> <li>Format</li> <li>Zri3/21</li> <li>6:24:02.000 PM</li> <li>Zri3/21</li> <li>6:23:46.000 PM</li> <li>Zri3/21</li> <li>6:23:31.000 PM</li> </ul>                                                        | 20 Per Page ▼<br>Event<br>[13/Feb/2021:18:24:<br>host = vendor_sales<br>[13/Feb/2021:18:23:<br>host = vendor_sales<br>[13/Feb/2021:18:23:<br>host = vendor_sales                                               | 02] VendorID=5036 Code<br>source = tutoriaidata.z<br>46] VendorID=7026 Code<br>source = tutoriaidata.z<br>31] VendorID=1043 Code<br>source = tutoriaidata.z                                                      | < Prev<br>e=B AcctID=602429830<br>tip://vendor_sales/ven<br>e=C AcctID=870219410<br>tip://vendor_sales/ven<br>e=B AcctID=206371890<br>tip://vendor_sales/ven                                               | 1 2<br>00471575<br>dor_sales.log<br>02896748<br>dor_sales.log<br>09897951<br>dor_sales.log                              | 3 4 5<br>sourcety;<br>sourcety;                           | 6 7<br>be = vendo<br>be = vendo | 8<br>r_sales/ve<br>r_sales/ve               | ndor_sales                                             |
| C Hide Fields<br>SELECTED FIELDS<br>a host 5<br>a source 8<br>a sourcetype 3<br>INTERESTING FIELDS<br># AcctlD 100+<br># bytes 100+<br>a clientip 100+<br>a Code 14 | i≣ All Fields         | List i · · · · · · · · · · · · · · · · · · | <ul> <li>Format</li> <li>Time</li> <li>2/13/21</li> <li>6:24:02.000 PM</li> <li>2/13/21</li> <li>6:23:36.000 PM</li> <li>2/13/21</li> <li>6:23:31.000 PM</li> <li>2/13/21</li> <li>6:22:59.000 PM</li> </ul> | 20 Per Page ▼<br>Event<br>[13/Feb/2021:18:24:<br>host = vendor_sales<br>[13/Feb/2021:18:23:<br>host = vendor_sales<br>[13/Feb/2021:18:23:<br>host = vendor_sales<br>[13/Feb/2021:18:22:<br>host = vendor_sales | 02] VendorID=5036 Code<br>source = tutorialdata.z<br>46] VendorID=7026 Code<br>source = tutorialdata.z<br>31] VendorID=1043 Code<br>source = tutorialdata.z<br>59] VendorID=1243 Code<br>source = tutorialdata.z | C Prev<br>e=8 AcctID=602429830<br>dp://wendor_sales/ven<br>e=C AcctID=870219410<br>dp://wendor_sales/ven<br>e=8 AcctID=206371890<br>dp://wendor_sales/ven<br>e=F AcctID=876883161<br>dp://wendor_sales/ven | 1 2<br>00471575<br>dor_sales.log<br>02896748<br>dor_sales.log<br>09897951<br>dor_sales.log<br>04147676<br>dor_sales.log | 3 4 5<br>sourcety;<br>sourcety;<br>sourcety;<br>sourcety; | 6 7                             | 8<br>r_sales/ve<br>r_sales/ve<br>r_sales/ve | Next > endor_sales endor_sales endor_sales endor_sales |

Slika 37 - Prikaz upita za pretragu zapisa iz ZIP datoteke

source="tutorialdata.zip:\*"

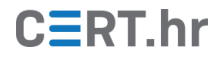

Bitno je napomenuti da će datumi i vremena zapisa sadržanih u datoteci *tutorialdata.zip* ovisiti o vremenu kada smo tu datoteku preuzeli. Na *Splunkovoj* web stranici se sadržaj datoteke *tutorialdata.zip* svakodnevno mijenja tako da sadržani zapisi počinju na datum tjedan dana prije preuzimanja datoteke. To je napravljeno kako bi učenje pretraživanja pomoću tih podataka bilo lakše, tj. kako bi se mogla koristiti pretraga zapisa iz zadnjih 24 sata ili zadnjih tjedan dana.

Zapisi iz datoteke *tutorialdata.zip* su zapravo zapisi poslužitelja fiktivne tvrtke *Buttercupgames*.

Ako pogledamo koja je polja *Splunk* izdvojio iz ovih zapisa, vidimo da jedno polje ima ime categoryId. *Splunk* je automatski prepoznao to polje kao parametar u zapisima URL-ova. Suzimo naš upit da prikaže samo zapise s određenom kategorijom:

source="tutorialdata.zip:\*" categoryId=SPORTS

Bitno je napomenuti da se pretrage mogu provoditi i na poljima koja nisu izdvojena, tj. na dijelovima drugih polja. Ako primjer *Splunk* ne prepozna polje categoryId (unutar polja URL-a), i dalje možemo tražiti zapise s određenom kategorijom pomoću upita:

source="tutorialdata.zip:\*" "categoryid=sports"

Razliku između zadnja dva upita je u tome što u je donjem upitu drugi dio obuhvaćen u navodnike. S tim upitom *Splunku* kažemo da ne traži određeno polje po vrijednosti, već da nam prikaže zapis ako se traženi izraz nalazi bilo gdje u zapisu, primjerice kao dio nekog polja (dio URL-a u ovom slučaju).

Unesimo sljedeća dva upita:

categoryId=SPORTS
source="tutorialdata.zip:\*" categoryId=SPORTS

Vidimo da ta dva upita daju jednake rezultate. Razlog tome je što polje categoryId ne postoji ni u jednom drugom tipu zapisa koji se trenutno nalaze na *Splunku*, te smo samo s tim upitom automatski iz rezultata uklonili sve zapise koji su pristigli primjerice s našeg *forwardera* instaliranog na Windows poslužitelju.

Kako su ovi fiktivni zapisi jednim dijelom dnevnici web poslužitelja, vidimo da *Splunk* već ima izdvojeno polje vrijednosti statusnog koda HTTP odgovora poslužitelja. Ako želimo popisati sve zapise gdje je poslužitelj odgovorio statusnim kodom 200 (koji označava uspješan odgovor), upisujemo sljedeći upit:

status=200

Ako želimo da upit vrati sve zapise gdje HTTP statusni kod nije bio 200, upisujemo sljedeće:

status!=200

U zapisima se također nalazi polje action, još jedan parametar kojega je *Splunk* prepoznao iz URL-a, a koji opisuje koju je radnju korisnik obavljao na web stranicama tvrtke.

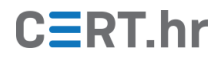

Jedna takva radnja je kupnja, pa pregledajmo sve zapise gdje su korisnici uspješno kupili određeni artikl.

status=200 action=purchase

Suprotno tome, pogledajmo zapise gdje su korisnici pokušali kupiti nešto, no gdje kupnja nije uspjela:

status!=200 action=purchase

Bitno je spomenuti kako *Splunk* implicitno dodaje logički operator AND između dijelova upita. Gornji upiti *Splunku* kažu da prikaže sve zapise koji imaju obje spomenute vrijednosti. Isti upit se može formulirati na sljedeći način:

status=200 AND action=purchase

Drugim riječima, ako u upit ne napišemo AND, *Splunk* će ga automatski dodati. *Splunk* podržava i ostale logičke operatore, no njih je potrebno izričito navesti u upitu. Ako želimo upit koji vraća sve kupnje ili radnje dodavanja artikla u košaricu, možemo pokušati upisati sljedeći upit:

action=addtocart action=purchase

Vidimo da gornji upit ne vraća nikakve rezultate. Razlog tome je što u našim podacima svaki zapis ima samo jednu akciju (action), a ne više njih. Gornjim upitom smo od pretrage tražili zapise koji sadrže i jedno i drugo, a takvih zapisa nema. Promijenimo upit u sljedeće:

action=addtocart OR action=purchase

U rezultatima sada vidimo zapise koji sadržavaju jednu ili drugu akciju. Dodatno proširimo upit da nam vrati sve uspješno odrađene akcije kupnje ili dodavanje artikla u košaricu:

status=200 AND (action=addtocart OR action=purchase)

U gornjem upitu vidimo primjer grupiranja pomoću zagrada. Upitom tražimo sve zapise kupnje ili dodavanja u košaricu koji su bili uspješni (HTTP statusni kod 200).

Možemo i znak "\*" (zvjezdica) koristiti umjesto vrijednosti polja. U nižem upitu pretražujemo sve akcije koje je korisnik na određenoj IP adresi pokušao napraviti:

clientip=182.236.164.11 AND action=\*

Ovim upitom tražimo sve zapise koje je generirao korisnik na IP adresi *182.236.164.11*, bez obzira na to kakvu je akciju pokušao napraviti. Ovime ne vidimo svu komunikaciju koju je korisnik imao s web poslužiteljima, već vidimo samo one zapise za koje znamo da je korisnik pokušao odraditi neku akciju (bez obzira na to koja je to akcija bila), jer ti zapisi imaju parametar action u URL-u.

Do sada smo demonstrirali kako se zapisi pretražuju, no bitno je demonstrirati i kako analizirati te vizualizirati rezultate pretrage. *Splunk* pretraga ima funkcionalnost operatora za spajanje, tzv. *pipe operator* sličan istoimenom operatoru u Unix ljuskama

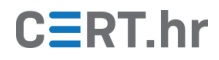

action=purchase AND status=200

(engl. *shell*). Putem ovog operatora, izlazne informacije jedne pretrage postaju ulazne informacije druge pretrage ili funkcije. Prikažimo to na sljedećem primjeru.

Ako želimo prikazati sve uspješne kupnje, te vizualizirati koji su artikli bili kupovani, možemo koristiti *Splunkovu* funkciju *top*. U polje pretrage unesite sljedeće:

| top itemId                                                         |            |            |            |           |                    |
|--------------------------------------------------------------------|------------|------------|------------|-----------|--------------------|
| splunk>enterprise Apps •                                           | Messages 🔻 | Settings 🔻 | Activity 🔻 | Help 🔻    | Find Q             |
| Search Analytics Datasets Reports Alerts Dashboards                |            |            |            | >         | Search & Reporting |
| New Search                                                         |            |            | Save As 🔻  | Create Ta | able View Close    |
| 1 action=purchase AND status=200<br>2   top itemId                 |            |            |            |           | All time 🕶 🔍       |
| ✓ 5,224 events (before 2/14/21 6:38:28.000 PM) No Event Sampling ▼ |            | Job 🔻      | II = 2     | 0 ±       | 🕈 Smart Mode 🔻     |
| Events Patterns Statistics (10) Visualization                      |            |            |            |           |                    |
| 100 Per Page 🔻 🖌 Format 🛛 Preview 👻                                |            |            |            |           |                    |
| itemid 🌣 🖌                                                         | count 🌣 🖌  |            |            |           | percent 🌣 🖌        |
| EST-15                                                             | 407        |            |            |           | 7.790965           |
| EST-14                                                             | 399        |            |            |           | 7.637825           |
| EST-21                                                             | 398        |            |            |           | 7.618683           |
| EST-26                                                             | 382        |            |            |           | 7.312404           |
| EST-6                                                              | 376        |            |            |           | 7.197550           |
| EST-7                                                              | 373        |            |            |           | 7.140123           |
| EST-12                                                             | 373        |            |            |           | 7.140123           |
| EST-18                                                             | 371        |            |            |           | 7.101838           |
| EST-27                                                             | 370        |            |            |           | 7.082695           |
| EST-19                                                             | 369        |            |            |           | 7.063553           |
|                                                                    |            |            |            |           |                    |

Slika 38 – Tablični prikaz kupljenih artikla

Vidimo da je *Splunk* pretražio sve zapise uspješne kupnje, te nam je pomoću *top* funkcije prikazao kojih 10 artikala su najčešće bili kupovani. Funkcija je automatski prebrojila kupnje po artiklu i prikazala ih u tablici.

Primijetimo na slici 38 da naš upit nije vezan za određeno vremensko razdoblje, dakle rezultati koje vidimo su generirani na temelju svih zapisa koje *Splunk* ima. Ako želimo istu tablicu no samo za određeni vremenski period, potrebno je suziti vremenski raspon pretrage na željeno vrijeme, na isti način kao i za bilo koju pretragu (pomoću izbornika desno od polja pretrage).

Ako želimo sličan upit, no nevezan za određene artikle već za kategorije, u polje pretrage upisujemo sljedeće:

action=purchase AND status=200 | top categoryId

Upit prikazan na slici 39 prikazuje sortirani broj kupnji po kategoriji.

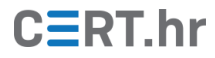

| splunk>enterprise                       | Apps 🔻               |               |                | Messages 🕶 | Settings 🕶 | Activity - | Help 🔻     | Find Q             |
|-----------------------------------------|----------------------|---------------|----------------|------------|------------|------------|------------|--------------------|
| Search Analytics                        | Datasets R           |               |                |            |            |            | >          | Search & Reporting |
| New Search                              |                      |               |                |            |            | Save As 🔻  | Create Tal | ble View Close     |
| 1 action=purchase<br>2   top categoryIo | AND status=200       |               |                |            |            |            |            | All time 🕶 🔍       |
| ✓ 5,224 events (befor                   | e 2/14/21 6:48:45.00 | 0 PM) No Eve  | ent Sampling 🔻 |            | Job 🔻      | II II a    | ð ±        | Smart Mode ▼       |
| Events Patterns                         | Statistics (7)       | Visualization |                |            |            |            |            |                    |
| 100 Per Page 🔻 🖌                        | Format Preview       | · •           |                |            |            |            |            |                    |
| categoryld ¢                            |                      |               | 1              | count 🌣 🖌  |            |            |            | percent 🌣 🖌        |
| STRATEGY                                |                      |               |                | 806        |            |            |            | 30.495649          |
| ARCADE                                  |                      |               |                | 493        |            |            |            | 18.653046          |
| TEE                                     |                      |               |                | 367        |            |            |            | 13.885736          |
| ACCESSORIES                             |                      |               |                | 348        |            |            |            | 13.166856          |
| SIMULATION                              |                      |               |                | 246        |            |            |            | 9.307605           |
| SHOOTER                                 |                      |               |                | 245        |            |            |            | 9.269769           |
| SPORTS                                  |                      |               |                | 138        |            |            |            | 5.221339           |

Slika 39 - Tablični prikaz kupnji po kategoriji

Ako ne želimo tablicu već vizualni prikaz, na sučelju ispod polja upita treba odabrati *Visualization*. Prikazat će se iste informacije, no vizualizirane grafom.

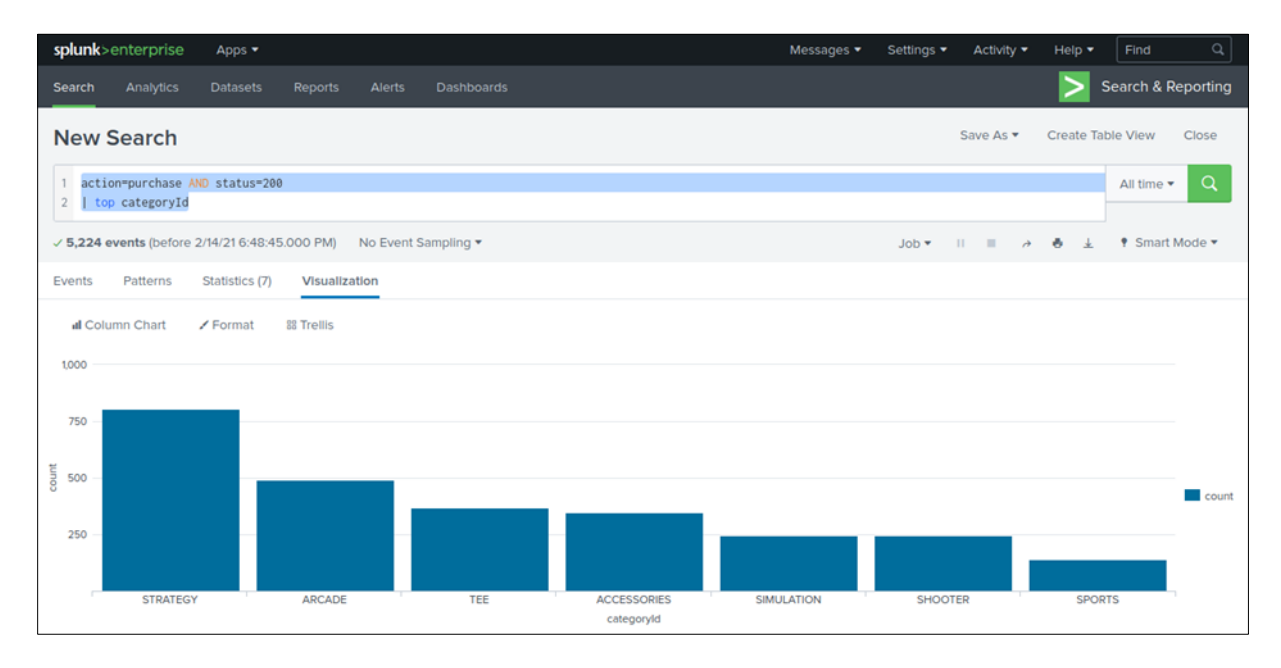

Slika 40 - Vizualni prikaz kupnji po kategoriji

Vrsta vizualizacije se lako mijenja. Ove informacije je bolje predstaviti u kružnom grafu (engl. *pie chart*). Pritiskom na *Column Chart*, te odabirom *Pie Chart* promijenit će se tip vizualizacije.

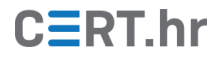

| splunk>enterprise Apps •                                                  | Messages 🔻 | Settings 🔻 | Activity - | Help 🔻    | Find        | Q       |
|---------------------------------------------------------------------------|------------|------------|------------|-----------|-------------|---------|
| Search Analytics Datasets Reports Alerts Dashboards                       |            |            |            |           | Search & Re | porting |
| New Search                                                                |            |            | Save As 🔻  | Create Ta | ble View    | Close   |
| 1 action=purchase AND status=200<br>2   top categoryId                    |            |            |            |           | All time 🔻  | Q       |
| ✓ <b>5,224 events</b> (before 2/14/21 6:48:45.000 PM) No Event Sampling ▼ |            | Job 🕶      | II II ð    | ð ±       | 🕈 Smart M   | ode 🔻   |
| Events Patterns Statistics (7) Visualization                              |            |            |            |           |             |         |
| C Pie Chart                                                               | TRATEGY    |            |            |           |             |         |

Slika 41 – Vizualni prikaz kupnji po kategoriji u obliku kružnog grafa

Ovu pretragu i njen graf možemo spremiti za lako ponovno izvršavanje kasnije. Pri vrhu prozora odaberite *Save As*, te *Dashboard Panel*.

U izborniku prikazanom na slici 42, unesite ime, pri dnu odaberite *Pie Chart* te pritisnite *Save*.

CERT.hr

| Save As Dashboard                 | d Panel                                        | ×                               |
|-----------------------------------|------------------------------------------------|---------------------------------|
| Dashboard                         | New                                            | Existing                        |
| Dashboard Title                   | Kupnje po kategorili                           |                                 |
| Dashboard ID ?                    | kupnje_po_kategorili                           |                                 |
| Dashboard Description             | and underscores. Do not start                  | the dashboard ID with a period. |
| Dashboard Permissions             | Private                                        | Shared in App                   |
| Panel Title<br>Panel Powered By ? | Kupnje po kategorili<br><b>Q Inline Search</b> |                                 |
| Drilldown ?                       | No action                                      |                                 |
| Panel Content                     | Statistics                                     | Chart 🔮                         |
|                                   |                                                | Cancel                          |

Slika 42 - Izbornik pohrane pretrage i njene vizualizacije

Pretraga i njena vizualizacija sada su spremljeni te se lako mogu ponovno izvršiti navigacijom na *Dashboards* te odabirom imena unesenog tijekom spremanja.

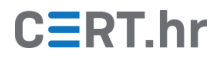

| splunk>enter | orise Apps   |   |                                  | Messages 🔻 | Settings <del>•</del> | Activity - | Help • | Find        | ۹       |
|--------------|--------------|---|----------------------------------|------------|-----------------------|------------|--------|-------------|---------|
|              | ytics Datase |   |                                  |            |                       |            | >      | Search & Re | porting |
| Kupnje po    | kategorij    | i |                                  |            |                       |            | Edit   | Export •    |         |
| Kupnje po ka | tegoriji     |   |                                  |            |                       |            |        |             |         |
|              |              |   | SHOOTER<br>SHOUTER<br>SIMULATION | 54         |                       |            |        |             |         |
|              |              |   | ACCESSORIES<br>TEE               |            |                       |            |        |             |         |

Slika 43 – Prikaz spremljenog kružnog grafa

U idućem ćemo primjeru prikazati *Splunk* funkcionalnost zvanu *field lookups*. Ova funkcionalnost nam omogućuje zamjenu raznih vrijednosti s nekim drugim vrijednostima koje su praktičnije za analizu. Primjerice, ako naš upit ili graf prikazuje šifru određenog artikla, bilo bi jasnije umjesto šifre prikazati puno ime artikla.

Za to će nam biti potrebna druga preuzeta datoteka naziva *Prices.csv.zip*. Raspakirajte ovu ZIP datoteku i na *Splunk* korisničkom sučelju otvorite *Settings*  $\rightarrow$  *Lookups*.

| splunk>enterprise                   | Apps 🕶                                                                                                | Messages 🕶 | Settings 🕶 | Activity - | Help 👻 | Find | q |
|-------------------------------------|----------------------------------------------------------------------------------------------------|------------|------------|------------|--------|------|---|
| Lookups<br>Create and configure loo | kups.                                                                                                 |            |            |            |        |      |   |
|                                     | Lookup table files<br>List existing lookup tables or upload a new file.                               |            |            | + Add i    | new    |      |   |
|                                     | Lookup definitions<br>Edit existing lookup definitions or define a new file-based or external lookup. |            |            | + Add i    | new    |      |   |
|                                     | Automatic lookups<br>Edit existing automatic lookups or configure a new lookup to run automatically.  |            |            | + Add      | new    |      |   |

Slika 44 – Prikaz konfiguracijskog izbornika *lookup* datoteka na *Splunk* korisničkom sučelju

Desno na polju *Lookup table files* odaberite *Add new*. Na izborniku prikazanom na slici 45, odaberite raspakiranu datoteku *prices.cvs* te unesite isto ime u polje *Destination filename*. Nakon toga, pritisnite *Save*.

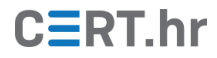

| splunk>enterprise                      | Apps 👻                 |                                                                                                    | Messages 🕶                                                                   | Settings •                                         | Activity 🕶                       | Help 👻    | Find | Q |
|----------------------------------------|------------------------|----------------------------------------------------------------------------------------------------|------------------------------------------------------------------------------|----------------------------------------------------|----------------------------------|-----------|------|---|
| Add new<br>Lookups > Lookup table file | s » Add new            |                                                                                                    |                                                                              |                                                    |                                  |           |      |   |
|                                        | Destination app        | search                                                                                                    |                                                                              |                                                    |                                  | •         |      |   |
|                                        | Upload a lookup file   | Browse prices.csv                                                                                                    | a KM7/KMI file                                                               |                                                    |                                  |           |      |   |
|                                        | Destination filename * | The maximum file size that can be uploaded through th<br>prices.csv                                                                                                    | the browser is 500MB.                                                        |                                                    |                                  |           |      |   |
|                                        |                        | Enter the name this lookup table file will have on the Sp<br>enter a filename ending in "gz". If you are uploading a p<br>In ".csv". For a KMZ/KML file, we recommend a filename | plunk server, if you an<br>plaintext CSV file, we<br>e ending in ".kmz"/".km | e uploading a g<br>recommend a<br>I <sup>*</sup> . | zipped CSV fil<br>filename endin | le,<br>Ig |      |   |
|                                        |                        |                                                                                                    |                                                                              | Cancel                                             | Save                             |           |      |   |

#### Slika 45 – Prikaz izbornika dodavanja *lookup* datoteke na *Splunk* korisničkom sučelju

Nakon što se datoteka pohrani, otvoriti će se prozor gdje se prikazuju sve datoteke tog tipa.

| splunk>enterprise Apps ▼                                                                   |          | Me                    | essages 🔹 Settings 🝷  | Activity • Help | <ul> <li>Find</li> <li>Q</li> </ul> |
|--------------------------------------------------------------------------------------------|----------|-----------------------|-----------------------|-----------------|-------------------------------------|
| Lookup table files                                                                         |          | lew Lookup Table File |                       |                 |                                     |
| Successfully saved "prices.csv" in search.                                                 |          |                       |                       |                 |                                     |
| Showing 1-5 of 5 items       App     Search & Reporting ( *       Visible in the App     * | Q        |                       |                       |                 | 25 per page 🔹                       |
| Path +                                                                                     | Owner ≎  | App ≎                 | Sharing 🕈             | Status 🕈        | Actions                             |
| C:\Program Files\Splunk\etc\apps\search\lookups\geo_attr_countries.csv                     | No owner | search                | Global   Permissions  | Enabled         | Move   Delete                       |
| C:\Program Files\Splunk\etc\apps\search\lookups\geo_attr_us_states.csv                     | No owner | search                | Global   Permissions  | Enabled         | Move   Delete                       |
| C:\Program Files\Splunk\etc\apps\search\lookups\geo_countries.kmz                          | No owner | search                | Global   Permissions  | Enabled         | Move   Delete                       |
| C:\Program Files\Splunk\etc\apps\search\lookups\geo_us_states.kmz                          | No owner | search                | Global   Permissions  | Enabled         | Move   Delete                       |
| C:\Program Files\Splunk\etc\users\admin\search\lookups\prices.csv                          | admin    | search                | Private   Permissions | Enabled         | Move   Delete                       |

### Slika 46 – Prikaz svih pohranjenih *lookup* datoteka

Još je potrebno omogućiti pristup ovoj datoteci iz svih dijelova *Splunka*. Naša datoteka je na slici prikazana zadnja u nizu. Na njenom redu je potrebno odabrati *Permissions*. Otvoriti će se novi prozor. Na prozoru prikazanom na slici 47, odaberite *All Apps* te pritisnite *Save*.

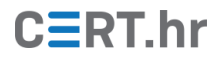

| splunk>enterprise | Apps •                                                                                                    | Messages 🔻                             | Settings 🕶                       | Activity 🔻       | Help 🔻 | Find | ٩ |
|-------------------|----------------------------------------------------------------------------------------------------|----------------------------------------|----------------------------------|------------------|--------|------|---|
| Permissions       | files » prices.csv » Permissions                                                                                                    |                                        |                                  |                  |        |      |   |
|                   | Object should appear In <ul> <li>Keep private</li> <li>This app only (search)</li> </ul>                                                                                                    |                                        |                                  |                  |        |      |   |
|                   | All apps (system) Permissions Free server does not support managing object permissions. This is an Enterprise license-level fea To enable this and other Enterprise features, (2 learn more about licenses at Splunk.com or (2 co | iture and is curre<br>ntact Splunk Sak | ntly not availab<br>as directly. | ie on this insta | ince.  |      |   |
|                   |                                                                                                    | [                                      | Cancel                           | Save             |        |      |   |

Slika 47 – Prikaz sučelja za izmjenu dozvola *lookup* datoteke

Nakon toga, potrebno je definirati *lookup* funkcionalnost. Trenutno *Splunk* ima našu datoteku, no potrebno mu je reći kako i kada ju treba koristiti.

Na *Splunk* korisničkom sučelju, ponovo otvorite *Settings*  $\rightarrow$  *Lookups*, no ovaj put desno na polju *Lookup definitions* odaberite *Add new*.

Za ime definicije unesite *prices* te niže na *Lookup file* polju odaberite našu datoteku *prices.csv*. Pritisnite *Save*. Naša definicija je sada pohranjena i može se koristiti.

| splunk>enterprise                 | Apps 🔻           |                                       | Messages 🔻 | Settings 🕶 | Activity - | Help 🔻 | Find | q |
|-----------------------------------|------------------|---------------------------------------|------------|------------|------------|--------|------|---|
| Add new<br>Lookups > Lookup defin | itions » Add new |                                       |            |            |            |        |      |   |
|                                   |                  |                                       |            |            |            |        |      |   |
|                                   | Destination app  | search                                |            |            |            | ×      |      |   |
|                                   | Name *           | prices                                |            |            |            |        |      |   |
|                                   | Туре             | File-based                            |            |            |            | *      |      |   |
|                                   | Lookup file *    | prices.csv                            |            |            |            | *      |      |   |
|                                   |                  | Create and manage lookup table files. |            |            |            |        |      |   |
|                                   |                  | Configure time-based lookup           |            |            |            |        |      |   |
|                                   |                  | Advanced options                      |            |            |            |        |      |   |
|                                   |                  |                                       |            | Cancel     | Save       |        |      |   |
|                                   |                  |                                       |            |            |            |        |      |   |

Slika 48 – Prikaz dodavanje nove *lookup* definicije

Pretpostavimo da imamo zadatak saznati koji korisnik je kupio najviše artikala i kojih. U sljedećem primjeru ćemo prikazati kako to otkriti. Koristiti ćemo već spomenutu *lookup* funkcionalnost zajedno sa <u>subsearch</u> funkcionalnosti.

*Subsearch* je funkcionalnost gdje rezultate jedne pretrage možemo staviti kao argument neke druge pretrage, slično prethodno spomenutom *pipe* operatoru.

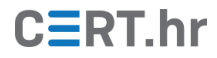

Prvo je potrebno definirati upit kojim ćemo otkriti koji je korisnik napravio najviše uspješnih kupnji. U glavno polje pretrage upisujemo sljedeći upit:

status=200 action=purchase | top limit=1 clientip

| splunk>enterprise         | Apps 🔻                 |             |           |  | Messages 🔻 | Settings 🕶 | Activity • | Help 🔻    | Find       | ٩         |
|---------------------------|------------------------|-------------|-----------|--|------------|------------|------------|-----------|------------|-----------|
| Search Analytics          |                        |             |           |  |            |            |            | >         | Search & R | Reporting |
| New Search                |                        |             |           |  |            |            | Save As 🔻  | Create Ta | able View  | Close     |
| 1 status=200 action=      | purchase   top limi    | =1 clientip |           |  |            |            |            |           | All time 🔻 | Q         |
| ✓ 5,224 events (before 2) | 2/14/21 8:36:57.000 PM | No Event Sa | ampling 🔻 |  |            | Job 💌      | II II A    | 0 ±       | 🕈 Smart    | Mode 🔻    |
| Events Patterns           | Statistics (1) Visua   | lization    |           |  |            |            |            |           |            |           |
| 100 Per Page 👻 🖌 Fo       | rmat Preview •         |             |           |  |            |            |            |           |            |           |
| clientip ¢                |                        |             | 1         |  | count 🌣 🖌  |            |            |           | pe         | rcent 🌣 🖌 |
| 87.194.216.51             |                        |             |           |  | 134        |            |            |           |            | 2.565084  |

Slika 49 - Prikaz upita gdje tražimo korisnika s najviše uspješnih kupnji

Upit je vrlo sličan onima koje smo već koristili. Primijetimo argument limit=1 funkcije *top*. Pomoću njega smo funkciji *top* rekli da prikaže samo jednu vrijednost korisnika (IP adrese) s najvećim brojem kupnji umjesto najviših 10. Također vidimo da je upit vratio više stupaca u tablici, no mi želimo samo IP adresu, pa na kraj gornjeg upita dodajemo naredbu *table* samo s argumentom clientip:

status=200 action=purchase | top limit=1 clientip

| table clientip

| splunk>enterprise Apps •                                                  | Messages 🔻 | Settings 🔻 | Activity 🔻 | Help 🔻    | Find Q             |
|---------------------------------------------------------------------------|------------|------------|------------|-----------|--------------------|
| Search Analytics Datasets Reports Alerts Dashboards                       |            |            |            | >         | Search & Reporting |
| New Search                                                                |            |            | Save As 🔻  | Create Ta | able View Close    |
| 1 status=200 action=purchase   top limit=1 clientip<br>2   table clientip |            |            |            |           | All time - Q       |
| ✓ 5,224 events (before 2/14/21 8:42:58.000 PM) No Event Sampling ▼        |            | Job 🔻      |            | 0 ±       | 🕈 Smart Mode 👻     |
| Events Patterns Statistics (1) Visualization                              |            |            |            |           |                    |
| 100 Per Page 🔻 🖌 Format 🛛 Preview 👻                                       |            |            |            |           |                    |
| clientip 0                                                                |            |            |            |           | /                  |
| 87.194.216.51                                                             |            |            |            |           |                    |

Slika 50 - Prikaz upita gdje tražimo samo IP adresu korisnika s najviše uspješnih kupnji

Iduće je potrebno otkriti što je sve taj korisnik kupovao. Bez korištenja *subsearch* funkcionalnosti, to možemo otkriti sljedećim upitom:

status=200 action=purchase 87.194.216.51

U ovom je trenutku gornji upit dovoljan, no možda se uskoro pojavi neki drugi korisnik koji kupi više proizvoda. Bolje bi bilo koristiti *subsearch* funkcionalnost koja će izlaz prvog upita ovog primjera staviti kao argument drugog upita. Upišite sljedeće:

```
status=200 action=purchase
[search status=200 action=purchase | top limit=1 clientip | table clientip]
```

Uglatim zagradama smo rezultat jednog upita ugradili kao argument drugog upita. Vidimo da su rezultati zadnja dva upita trenutno isti, no samo će upit koji koristi *subsearch* biti

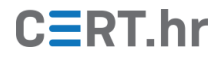

ispravan i ubuduće ako se promijeni korisnik koji je kupio najviše proizvoda. Također, sada kada smo zapisali upit pomoću *subsearch* funkcionalnosti, možemo mijenjati i vremenski period pretrage.

Sada je potrebno analizirati koje je artikle taj korisnik kupovao. Za to ćemo koristiti funkciju *stats*, koja se može koristiti za izračun statistika. Upišite sljedeći upit:

status=200 action=purchase
[search status=200 action=purchase | top limit=1 clientip | table clientip]
| stats count AS "Total Purchased", dc(productId) AS "Total Products",
values(productId) AS "Product Name" BY clientip

| splunk>enterprise                        | Apps -                                           |                                           |                                                           | Message                      | s 🔹 Settings   | - Activity                                                                                                    | / 🕶 Help 🕇                 | Find Q             |
|------------------------------------------|--------------------------------------------------|-------------------------------------------|-----------------------------------------------------------|------------------------------|----------------|----------------------------------------------------------------------------------------------------|----------------------------|--------------------|
| Search Analytics                         |                                                  |                                           |                                                           |                              |                |                                                                                                    | >                          | Search & Reporting |
| New Search                               |                                                  |                                           |                                                           |                              |                | Save As                                                                                                    | <ul> <li>Create</li> </ul> | Table View Close   |
| 1 status=200 action=p<br>AS "Total Produ | urchase [search status<br>cts", values(productIo | s=200 action<br>d) <mark>AS</mark> "Produ | =purchase   top limit=1 clientip<br>uct Name" BY clientip | table clientip]   stats coun | t AS "Total Pu | rchased", d                                                                                                    | c(productId)               | All time 🕶 🔍       |
| ✓ 134 events (before 2/14/               | 21 9:01:01.000 PM) No                            | o Event Samp                              | oling 🔻                                                   |                              | Job 🔻          |                                                                                                    | ~ • ±                      | Smart Mode ▼       |
| Events Patterns S                        | itatistics (1) Visualiza                         | ation                                     |                                                           |                              |                |                                                                                                    |                            |                    |
| 100 Per Page 👻 🖌 Form                    | mat Preview •                                    |                                           |                                                           |                              |                |                                                                                                    |                            |                    |
| clientip \$                              | /                                                |                                           | Total Purchased 🗘 🖌                                       | Total P                      | oducts 🗘 🖌     | Product Na                                                                                                    | me ¢                       | /                  |
| 87.194.216.51                            |                                                  |                                           | 134                                                       |                              | 14             | 8S-AG-609<br>CU-PG-606<br>D8-SG-601<br>DC-SG-602<br>FI-AG-608<br>FS-SG-603<br>M8-AG-607<br>M8-AG-701<br>PZ-SG-605<br>SC-MG-610<br>WC-SH-A02<br>WC-SH-A02<br>WC-SH-604<br>WC-SH-702 |                            |                    |

Slika 51 – Prikaz upita gdje tražimo sve kupljene artikle od klijenta s najvećim brojem kupnji

Naš *subsearch* je pronašao najboljeg kupca, glavna pretraga je filtrirala samo njegove kupnje, te nam je *stats* funkcija prikazala sveukupni broj kupnji (pomoću funkcije count), broj različitih proizvoda (pomoću funkcije dc, engl. *distinct count*, za brojanje jedinstvenih vrijednosti) i šifre kupljenih artikla. Ključnom riječi AS stupci izlazne tablice su preimenovani.

Malo je nezgodno što su u zapisima spomenute samo šifre artikla, a ne njihova imena. Kako bismo zamijenili ove šifre s pravim imenima artikla, koristiti ćemo prethodno učitanu *lookup* datoteku. Na kraj gornjeg upita, pozovimo funkciju <u>lookup</u>:

status=200 action=purchase

[search status=200 action=purchase | top limit=1 clientip | table clientip] | stats count AS "Total Purchased", dc(productId) AS "Total Products", values(productId) AS "Product Name" BY clientip

| lookup prices productId AS "Product Name" OUTPUT product\_name AS "Product Name"

Na slici 52 vidimo da smo funkcijom *lookup* zamijenili šifre artikla s pravim imenima, onako kako je to definirano u datoteci *prices.csv*.

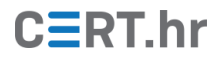

| splunk>enterprise                      | Apps 🕶                                       |                                           |                                         |                                                 |                                                            |                  | Messages 🔻                                                                                                    | Settings -                                                                                                    | Activity -                                | Help 🔻                 | Find       | ٩         |
|----------------------------------------|----------------------------------------------|-------------------------------------------|-----------------------------------------|-------------------------------------------------|------------------------------------------------------------|------------------|----------------------------------------------------------------------------------------------------|----------------------------------------------------------------------------------------------------|-------------------------------------------|------------------------|------------|-----------|
| Search Analytics                       |                                              |                                           |                                         |                                                 |                                                            |                  |                                                                                                    |                                                                                                    |                                           | 2                      | Search & P | Reporting |
| New Search                             |                                              |                                           |                                         |                                                 |                                                            |                  |                                                                                                    |                                                                                                    | Save As 🕶                                 |                        |            | Close     |
| 1 status=200 action=<br>AS "Total Proc | =purchase [ <mark>se</mark><br>ducts", value | <mark>arch</mark> status=<br>s(productId) | =200 action<br>) <mark>AS</mark> "Produ | mepurchase   top limit<br>oct Name* BY clientip | =1 clientip   table clienti<br>  lookup prices productId & | p]   s<br>S "Pro | tats count AS<br>duct Name" OUT                                                                                                    | "Total Purch<br>PUT product_                                                                                                  | ased*, dc(pr<br>name <mark>AS</mark> "Pro | oductId)<br>duct Name* | All time   | Q         |
| ✓ 134 events (before 2/1-              | 4/21 9:07:18.00                              | O PM) No                                  | Event Sam                               | oling 🕶                                         |                                                            |                  |                                                                                                    | Job 🕶                                                                                                    | i i a                                     | ð ±                    | • Smart    | Mode 🕶    |
| Events Patterns                        | Statistics (1)                               | Visualizati                               | lon                                     |                                                 |                                                            |                  |                                                                                                    |                                                                                                    |                                           |                        |            |           |
| 100 Per Page 👻 🖌 Fo                    | ormat Prev                                   | lew •                                     |                                         |                                                 |                                                            |                  |                                                                                                    |                                                                                                    |                                           |                        |            |           |
| clientip =                             | 1                                            |                                           | Total F                                 | Purchased 🗢 🖌                                   | Total Products                                             | • /              | Product Nam                                                                                                    | e ¢                                                                                                    |                                           |                        |            | /         |
| 87.194.216.51                          |                                              |                                           |                                         | 134                                             |                                                            | 14               | Benign Space<br>Curling 2014<br>Mediocre Kin<br>Dream Crushk<br>Final Sequel<br>Manganiello<br>Manganiello<br>Manganiello<br>Puppies vs.<br>SIM Cubicle<br>Holy Blade of<br>Fire Resist:<br>World of Chk<br>World of Chk | e Debris<br>4<br>ngdoms<br>er<br>olverine<br>1<br>Bros. Bros. Tee<br>Zombies<br>of Gouda<br>ance Suit of<br>eese<br>teese Tee | Provolone                                 |                        |            |           |

Slika 52 – Primjer *lookup* upita s kojim mijenjamo dio izlaznih vrijednosti u druge vrijednosti

Ako želimo prikazati isti upit no ostaviti kodove artikla, potrebno je malo izmijeniti upit:

status=200 action=purchase

[search status=200 action=purchase | top limit=1 clientip | table clientip] | stats count AS "Total Purchased", dc(productId) AS "Total Products", values(productId) AS "Product Code" BY clientip

| lookup prices productId AS "Product Code" OUTPUT product name AS "Product Name"

Na slici 53 vidimo iste rezultate, samo što je ovaj put *lookup* funkcija dodala ime artikla u tablicu.

| splunk>enterprise A                            | pps 🔻                                      |                                          |                                                         | li li                                                                                                    | Messages •                     | Settings 🕶                                                                                                    | Activity 🕶                                                                                                  | Help 🕶                 | Find       | ٩         |
|------------------------------------------------|--------------------------------------------|------------------------------------------|---------------------------------------------------------|----------------------------------------------------------------------------------------------------|--------------------------------|----------------------------------------------------------------------------------------------------|----------------------------------------------------------------------------------------------------|------------------------|------------|-----------|
| Search Analytics Da                            |                                            |                                          |                                                         |                                                                                                    |                                |                                                                                                    |                                                                                                    | <b>&gt;</b> s          | earch & R  | Reporting |
| New Search                                     |                                            |                                          |                                                         |                                                                                                    |                                |                                                                                                    | Save As 🕶                                                                                                   | Create Tal             | de View    | Close     |
| 1 status=200 action=pure<br>AS "Total Product: | hase [search status<br>", values(productId | =200 action=purcha<br>) AS "Product Code | se   top limit=1 clientip<br>* 8Y clientip   lookup pri | table clientip]   s<br>ces productId &S "Pro                                                                                                    | tats count AS<br>duct Code" OU | "Total Purch<br>TPUT product_                                                                                                    | ased", dc(pr<br>name AS "Pro                                                                                | oductId)<br>duct Name* | All time 🔻 | Q         |
| ✓ 134 events (before 2/14/21)                  | 9:11:02.000 PM) No                         | Event Sampling •                         |                                                         |                                                                                                    |                                |                                                                                                    | 1 II à                                                                                                    | ð 1                    | • Smart    | Mode 🔻    |
| Events Patterns Stat                           | istics (1) Visualizat                      | tion                                     |                                                         |                                                                                                    |                                |                                                                                                    |                                                                                                    |                        |            |           |
| 100 Per Page 👻 🖌 Forma                         | Preview •                                  |                                          |                                                         |                                                                                                    |                                |                                                                                                    |                                                                                                    |                        |            |           |
| clientip 0                                     | Total Pure                                 | chased 🗘 🖌                               | Total Products 🌣 🖌                                      | Product Code 9                                                                                                    | /                              | Product Nam                                                                                                    | e ¢                                                                                                    |                        |            | 1         |
| 87.194.216.51                                  |                                            | 134                                      | 14                                                      | 85-AG-609<br>CU-PG-606<br>D8-56-601<br>DC-56-602<br>F1-AG-608<br>F5-56-602<br>M8-AG-607<br>M8-AG-607<br>M8-AG-701<br>P2-5G-605<br>SC-M6-610<br>WC-5H-A01<br>WC-5H-A02<br>WC-5H-A02 |                                | Benign Space<br>Curling 2014<br>Mediocre Kir<br>Dream Crushe<br>Orvil the Wc<br>Final Sequel<br>Manganiello<br>Puppies vs.<br>SIM Cubicle<br>Holy Blade of<br>Fire Resista<br>World of Che | e Debris<br>t<br>tagdoms<br>er<br>olverine<br>t<br>Bros. Tee<br>Zombies<br>of Gouda<br>ance Suit of<br>rese | Provolone              |            |           |

#### Slika 53 - Primjer *lookup* upita kojim dodajemo informacije o šifri proizvoda izlaznoj tablici

Detaljni opisi svih funkcija pretraga i primjeri njihove primjene mogu se pronaći u službenoj *Splunk* dokumentaciji.

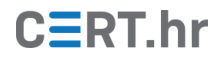

## 4 Zaključak

*Splunk Free* je moćan alat za centralno prikupljanje, pretragu, analizu i vizualizaciju zapisa poput dnevnika (engl. *logs*) i raznih metrika.

*Splunk* podržava i brojne <u>dodatke</u> (tzv. *Splunk Apps*) koji mu proširuju mogućnosti. Primjerice, postoje dodatci koji:

- pružaju bolju integraciju s Cisco mrežnom opremom;
- automatski kreiraju nadzorne ploče (engl. *dashboard*) za različite scenarije;
- mogu poslati notifikaciju na *Slack* ili *Microsoft Teams.*

Sve aplikacije i dodatke moguće je pronaći na <u>službenim *Splunk* stranicama</u>.

U ovom je dokumentu opisano kako instalirati *Splunk Enterprise*, kako ga prebaciti na *Splunk Free* licencu, kako instalirati *Splunk Universal Forwarder* te kako koristiti osnovne funkcionalnosti *Splunka Free*. *Splunk Free* pruža brojne funkcionalnosti, no u produkcijskom okruženju, neka ograničenja *Splunka Free* mogu biti ozbiljan nedostatak.

Primjerice, za manja okruženja, ograničenje od 500MB prikupljenih podataka dnevno te nedostatak alarma/notifikacija možda nije problem. No kada to okruženje naraste, gotovo je sigurno da će količina podataka premašiti to ograničenje te da će alarmi postati nezaobilazna funkcionalnost. U toj će situaciji biti potrebno prijeći na *Splunk Enterprise* licencu koja nije besplatna, već ima <u>nekoliko različitih modela plaćanja</u> (ovisno o količini unesenih podataka, broju jezgri i slično).

Alternativno, postoje i drugi sustavi koji pružaju funkcionalnosti slične *Splunku Free* i *Enterprise*. Jedna od najpopularnijih alternativa je tzv. <u>ELK *stack*</u>, kombinacija tri paketa slobodnog softvera (engl. *free and open source software*): *Elasticsearch*, *Logstash* i *Kibana*. I *Splunk* i ELK *stack* su relativno veliki, složeni sustavi, tako da im se funkcionalnosti ne preklapaju u potpunosti, no načelno, oba sustava služe za rješavanje istog problema (centralizirano prikupljanje, pretraga, analiza i vizualizacija podataka).

Uz ELK *stack*, popularni su i <u>Graylog</u> (koji je specijaliziran za centralno prikupljanje i analizu dnevnika) te <u>Prometheus</u> zajedno s <u>Grafanom</u> (koji su specijalizirani za prikupljanje i analizu metrika poput postotka korištenosti CPU-a ili broja HTTP zahtjeva po sekundi). Kao i ELK *stack*, *Graylog*, *Prometheus* i *Grafana* također imaju slobodnu licencu (engl. *free and open source software*).